# Program Outcome Desk Guide

### Client Track\* Data Entry and Reporting

Produced by: Strategic Planning, Research, and Evaluation Team, Community Services Department (CSD)

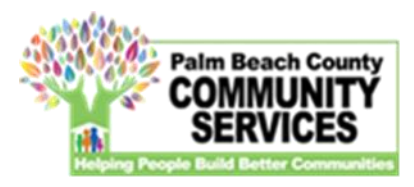

\* The database may be referred to as "CT" throughout this document

### TABLE OF CONTENTS

| ClientTrack User Login                                                                                                    |         |  |  |  |
|----------------------------------------------------------------------------------------------------|---------|--|--|--|
| Data Integrity                                                                                                    |         |  |  |  |
| Service(s) Entry                                                                                                    | 6 – 7   |  |  |  |
| Demographics Report                                                                                                    | 8       |  |  |  |
| Outcome Entry & Reporting                                                                                                    |         |  |  |  |
| Economic Stability                                                                                                    |         |  |  |  |
| <ul> <li>Individuals maintain or increase their self-sufficiency in one or more<br/>categories such as Transportation, Childcare, Housing, Employment,<br/>Income, Education, etc. as measured on the Self-Sufficiency Matrix</li> </ul> | 9 – 12  |  |  |  |
| $\circ$ Individuals that obtain financial resources that will lead to stability                                                                                                    | 13 – 14 |  |  |  |
| <ul> <li>Individuals that achieve at least one (1) objective on the Individualized<br/>Educational/Support Plan (IEP/ISP)</li> </ul>                                                                                                    | 15 – 18 |  |  |  |
| Economic Mobility – Securing Our Future Initiative (SOFI)                                                                                                    |         |  |  |  |
| <ul> <li>Income Entry</li> </ul>                                                                                                    | 19 – 19 |  |  |  |
| <ul> <li>Households maintain or increase their self-sufficiency in one or more</li> </ul>                                                                                                    |         |  |  |  |
| categories such as Transportation, Childcare, Housing, Employment,                                                                                                    | 20 – 23 |  |  |  |
| Households obtain error or hotter their employment                                                                                                    | 21 _ 22 |  |  |  |
| o nousenous obtain employment of better their employment                                                                                                    | 24 - 33 |  |  |  |

### TABLE OF CONTENTS (cont.)

| Homelessness                                                                                                    |         |  |  |  |
|----------------------------------------------------------------------------------------------------|---------|--|--|--|
| <ul> <li>Individuals exit to Permanent Housing destinations</li> </ul>                                                                                                    | 34 – 32 |  |  |  |
| <ul> <li>Individuals do not return to homelessness</li> </ul>                                                                                                    | 33 – 36 |  |  |  |
| <ul> <li>Individuals remain in, or exit, to Permanent Housing locations</li> </ul>                                                                                                    | 37 – 39 |  |  |  |
| <ul> <li>Individuals maintain their Permanent housing after receiving financial<br/>assistance</li> </ul>                                                                                                    | 40 – 42 |  |  |  |
| Behavioral Health                                                                                                    |         |  |  |  |
| <ul> <li>Individuals will improve their level of functioning on post-assessment<br/>score compared to the pre-assessment baseline score on the Behavioral<br/>Health Assessment</li> </ul>                                | 43 – 46 |  |  |  |
| <ul> <li>Individuals will improve their level of functioning score as measured by a<br/>decrease score of at least 1 point on the CFARS/FARS from their baseline<br/>score at admission within the fiscal year</li> </ul> | 47 – 50 |  |  |  |
| <ul> <li>Program participants (families or youth) will receive a warm transfer to<br/>supportive services based on their designated plan during the fiscal year</li> </ul>                                                | 51      |  |  |  |
| Strategic Partnerships                                                                                                    |         |  |  |  |
| <ul> <li>Individuals will receive a bus ticket to return home to their family and will<br/>not reenter the Palm Beach County Homeless system</li> </ul>                                                                   | 53 – 56 |  |  |  |
| Outcome Achievement Data Entry                                                                                                    | 57 – 59 |  |  |  |
| Contacts                                                                                                    | 60      |  |  |  |

### <u>LOG IN –</u>

- <u>https://www.clienttrack.net/pbchmis</u>
- CT is best used with Google Chrome and/or Mozilla Firefox
- Login with your User Name and Password
- If you are a new user, please contact David Tedesco (dtedesco@pbcgov.org) for the necessary user forms
  - If your agency terminates an employee with access to CT, please notify David Tedesco (<u>dtedesco@pbcgov.org</u>) to have the employee's access terminated as soon as possible.

| ۵            | 🦹 Sign in to ClientTrack | ×        | +                                                   | $\sim$ | -   | ٥    | × |
|--------------|--------------------------|----------|-----------------------------------------------------|--------|-----|------|---|
| $\leftarrow$ | $\rightarrow$ G          | Q        | attps://www. <b>clienttrack.net</b> /pbchmis        |        | ⊘ 1 | ు బి | ≡ |
|              |                          |          | Version 20.2.4 Status Help                          |        |     |      |   |
|              |                          |          | Client Track <sup>®</sup>                           |        |     |      |   |
|              |                          |          | Sign in to Palm Beach County HMIS                   |        |     |      |   |
|              |                          | Use      | er Name                                             |        |     |      |   |
|              |                          | Pas      | ssword                                              |        |     |      |   |
|              |                          |          | Did you forget your password?                       |        |     |      |   |
|              |                          |          | Sign in                                             |        |     |      |   |
|              | c                        | opyright | © 1983-2023 Eccovia Solutions - All Rights Reserved | d.     |     |      |   |

### DATA INTEGRITY -

Please remember the importance of maintaining and reporting accurate data. When entering the data into ClientTrack, please ensure that you are completing all the required demographic fields and following all of the necessary steps outlined in this guide to correctly capture the services that your agency is providing to your program participants. Quarter Reports are intended to provide a snapshot of how program participants are progressing each quarter and should also be utilized as a tool for quality assurance within your organization. Data should be entered into ClientTrack in a timely manner and in accordance to your contract's programmatic requirements.

When providing the supplemental data reports, please certify that you have done the following:

- Downloaded all reports as 'Excel Data' PDFs and regular excel downloads will not provide all the information needed to verify the numbers on the Quarter Reports.
- > Removed any exact duplicates from the spreadsheet. This is more likely to apply to Data Explorer reports.
- Only provide data on the assessments that contribute towards your outcome determination for each program participant. Additional assessments done during the fiscal year to track progress can be omitted when submitting supplemental data.
- Clearly identify which program participant met the outcome, who did not meet the outcome, and who cannot be measured yet/at all.

#### **ENTERING SERVICES** –

To enter a service:

- Go to the client page in ClientTrack
- Click on 'Enrollment and Services' from the left panel
- Click on 'Services'
  - Click Add 'New Service' from the top right

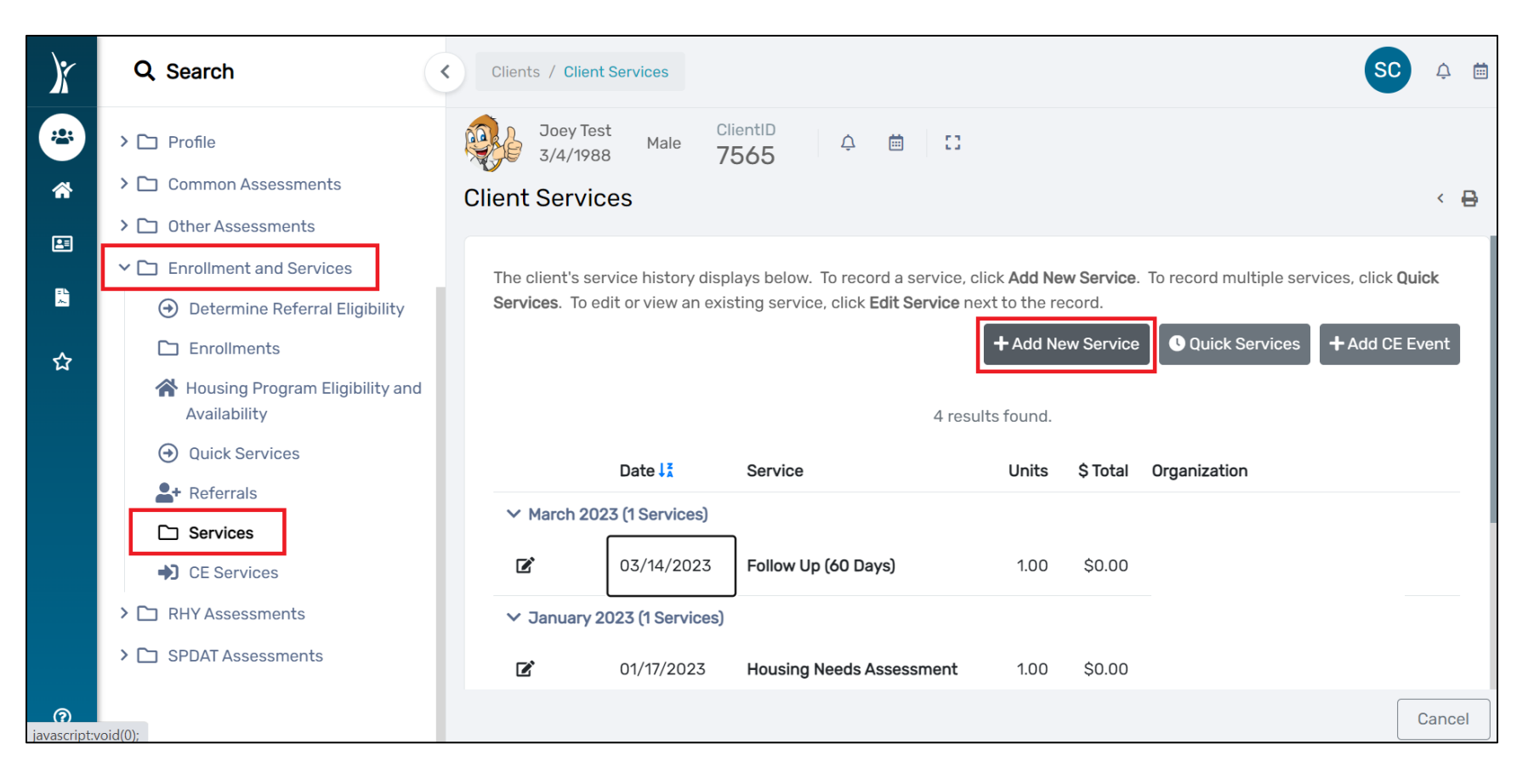

#### ENTERING SERVICES (cont.) -

To enter a service (cont.):

- Select the correct Enrollment (based on your program name in the database)
- Select "FAA Palm Beach County" as your Grant
- Select the desired option(s) for the Service
- Everything else on the service form can be left as-is unless you'd like to add comments
- Press 'Save' at the bottom of the page to complete.

| )x | Q Search                                           | Clients / Client Services / Service |                                                                                                    | SC 🌣 🛱     |
|----|----------------------------------------------------|-------------------------------------|----------------------------------------------------------------------------------------------------|------------|
| *  | Dashboard                                          | Joey Test<br>3/4/1988 Male 7565     |                                                                                                    |            |
| *  | Q Find Client                                      | Service                             |                                                                                                    | < 🖶        |
|    | 1 Intake                                           | E                                   |                                                                                                    |            |
|    | COVID-19 Intake                                    | Enrollment:                         | SELECT V                                                                                                    |            |
| ~  | 🖋 COVID-19 Vaccine Intake                          | Grant:                              | FAA - Palm Beach County 🗸                                                                                                    |            |
| ☆  |                                                    | Service :*                          | SELECT Location: SELECT                                                                                                    | ~          |
|    | > 🗅 Profile                                        | Date:*                              | 04/20/2023                                                                                                    |            |
|    | > 🗅 Common Assessments                             |                                     |                                                                                                    |            |
|    | > 🗋 Other Assessments                              | Units Of Measure: *                 | O Dollars                                                                                                    |            |
|    | ✓ 	☐ Enrollment and Services                       |                                     | © Count                                                                                                    |            |
|    | <ul> <li>Determine Referral Eligibility</li> </ul> |                                     | Hours                                                                                                    |            |
|    | 🗅 Enrollments                                      | Units:*                             | 1.00                                                                                                    |            |
|    | Housing Program Eligibility and<br>Availability    | Unit Value:*                        | \$1.00                                                                                                    |            |
|    | Quick Services                                     | Total:                              | \$1.00                                                                                                    |            |
|    | L+ Referrals                                       | User Performing the Service:        | Q                                                                                                    |            |
|    | Services                                           | Comments:                           |                                                                                                    |            |
|    | CE Services                                        |                                     |                                                                                                    |            |
|    | > 🗅 RHY Assessments                                |                                     | li                                                                                                    |            |
|    | > 🗅 SPDAT Assessments                              | Restriction:*                       | Restrict to Organization     Image: Construction in the second second seco |            |
| 0  |                                                    |                                     | le sa sa sa sa sa sa sa sa sa sa sa sa sa                                                                                                    | ave Cancel |

### **DEMOGRAPHICS REPORT** –

All programs entering data into CT should utilize the demographic report for Quality Assurance and as supplemental data when completing Quarter Reports. Demographic reports are populated from fields completed during the Client intake and/or enrollment to your program.

To run a demographic report in CT:

- > Ensure you are in the correct workgroup (*HMIS User*)
- Go to the Reports page in ClientTrack
- Click on 'BNLs' from the left panel and select "HMIS Active Client List"
- Complete the necessary fields to obtain the report for your program (i.e. Date range, Organization, Program, Head of Household – if applicable) and press 'Report'
- > When the report populates, click on the save icon to reveal a dropdown and export the report to Excel Data

| X        | Q Search                | HMIS Active Client List                                                                            |  |
|----------|-------------------------|----------------------------------------------------------------------------------------------------|--|
| *        | Data Explorer           | I _ of 2 > ▷ I _ O &                                                                               |  |
| *        | Files on Server         | HM                                                                                                 |  |
| <b>E</b> | 🖹 My Saved Reports      | HMIS Active Client – By Name List Excel Data                                                       |  |
|          | ✓ 🗅 BNLs                | Report Range: 4/1/2023 to 4/30/2023 PDF Excel Data                                                 |  |
| 42       | HMIS BNL Veterans       | Report Criteria Word                                                                               |  |
|          | HMIS Active Client List | Report Type:     Active at any point       Active Client Filter:     Report Glossary Active Client |  |
|          | > 🗅 HMIS Exports        | Organizations: Programs:                                                                           |  |
|          | HMIS Reports            | Client ID Client Name SSN Age Gender Race Ethnicity Veteran Status                                 |  |
|          | Client Reports          |                                                                                                    |  |
|          | > 🗅 Enrollment Reports  |                                                                                                    |  |
|          | > 🗅 Referral Reports    |                                                                                                    |  |
|          | > 🗅 Service Reports     |                                                                                                    |  |
|          |                         |                                                                                                    |  |

Individuals maintain or increase their self-sufficiency in one or more categories such as Transportation, Childcare, Housing, Employment, Income, Education, etc. as measured on the Self-Sufficiency Matrix

This outcome is based on the Self-Sufficiency Matrix Assessment (SSM). At least two (2) assessments must be completed during the fiscal year. The outcome is measured from baseline in the fiscal year to the follow-up assessment and will be based on whether there is an increase/maintenance on the SSM in one or more categories.

To enter a Self-Sufficiency Matrix assessment:

- > Ensure you are in the correct workgroup (**PBC CSD SOFI**)
- ➢ Go to the client page in ClientTrack
- > Click on "Enrollments and Services" and select 'Self Sufficiency Matrix' from the left panel
- Click on '+ Add New Self-Sufficiency'

| X     | Q. Search                    | Clients / Self-Sufficiency Matrix Assessments                                                                                                    |
|-------|------------------------------|----------------------------------------------------------------------------------------------------|
| *     | Dashboard                    | Joey Test Male Client ID 561-123-7777 ↓ ↓ ₪ ↓ \$3<br>3/4/1988 Male 7565                                                                                                    |
|       | Q Find Client                | Self-Sufficiency Matrix Assessments                                                                                                    |
| *     | Intake - Self Sufficiency    |                                                                                                    |
| =     | € COVID-19 Intake            | Below is a list of the client's self-sufficiency matrix assessments. To complete a new matrix, click Add New Self-Sufficiency Matrix. To edit an existing matrix, click Edit next to the record. |
| <br>☆ | > 🗀 Client Profile           | No data                                                                                                    |
|       | > 🗀 Family & Contacts        |                                                                                                    |
|       | > 🗀 Common Assessments       |                                                                                                    |
|       | > 🗀 SPDAT Assessments        |                                                                                                    |
|       | ✓ ➡ Enrollments and Services |                                                                                                    |
|       | Enrollments                  |                                                                                                    |
|       | Enrollment Details           |                                                                                                    |
|       | Self Sufficiency Matrix      |                                                                                                    |
|       | L+ Referrals                 |                                                                                                    |
|       | Services                     |                                                                                                    |
|       | 📇 RCI SEARCH                 | No records found.                                                                                                    |

Individuals maintain or increase their self-sufficiency in one or more categories such as Transportation, Childcare, Housing, Employment, Income, Education, etc. as measured on the Self-Sufficiency Matrix

To enter a Self-Sufficiency Matrix assessment (cont.):

- o Enter the correct date for the assessment
- Select 'Assessment Type' (Entry for 1st, "Update" for all quarters after, Exit when leaving program)
- $\circ~$  You can enter any comments that you feel are relevant
- o Complete each of the categories and press 'Save' at the bottom of the page to complete entry

| X | Q. Search                                                                                            | Clients / Self-Sufficiency Matrix Assessments / Self-Sufficiency Matrix                                                                                                    | SC 🌣 🛱           |
|---|----------------------------------------------------------------------------------------------------|----------------------------------------------------------------------------------------------------|------------------|
| ÷ | Dashboard                                                                                            | Joey Test         Glient ID         561-123-7777         Δ         Ξ           3/4/1988         Male         7565          Ξ                                                                                                    |                  |
| * | <ul> <li>Find Client</li> <li>Intake - Self Sufficiency</li> <li>COVID-19 Intake</li> </ul>          | Self-Sufficiency Matrix       Assessment Date:*     04/20/2023       Assessment Type:*     SELECT                                                                                                    | <                |
| 습 | <ul> <li>Client Profile</li> <li>Family &amp; Contacts</li> </ul>                                    | Comments:                                                                                                    |                  |
|   | <ul> <li>Common Assessments</li> <li>SPDAT Assessments</li> <li>Enrollments and Services</li> </ul>  | Income: * 1 - No Income<br>2 - Inadequate income and/or spontaneous or inappropriate spending                                                                                                    |                  |
|   | <ul> <li>Enrollments</li> <li>Enrollment Details</li> </ul>                                          | <ul> <li>4 - Can meet basic needs with subsidy: appropriate spending</li> <li>4 - Can meet basic needs and manage debt without assistance</li> <li>5 - Income is sufficient, well managed; has discretionary income and is able to save</li> <li>6 - Not Applicable</li> </ul> |                  |
|   | <ul> <li>Self Sufficiency Matrix</li> <li>Referrals</li> <li>Services</li> <li>RCI SEARCH</li> </ul> | Employment:* 1 - No Job<br>2 - Temporary, part-time or seasonal; inadequate pay; no benefits<br>3 - Employed full-time; inadequate pay; few or no benefits<br>4 - Employed full-time with adequate pay and benefits                                                            | e                |
| 0 | <ul> <li>CE Services</li> <li>Acuity List Detail History</li> <li>RHY Assessments</li> </ul>         | 5 - Maintains permanent employment with adequate income and benefits       DEIOW;         6 - Not Applicable       scroll do                                                                                                    | wn<br>ave Cancel |

Individuals maintain or increase their self-sufficiency in one or more categories such as Transportation, Childcare, Housing, Employment, Income, Education, etc. as measured on the Self-Sufficiency Matrix

To run a Self-Sufficiency Matrix (SSM) report:

- > Make sure you use (HMIS User) workgroup then Go to the Reports page in CT
- Select 'Data Explorer'
- ▶ In the popup, deselect the option to "Only show my questions" and type in "FY 2023 SSM"
  - Look for the report created by Stessy Cocerez on 2/9/2023 and click on the double paper icon to the left of the question in order to copy the report
  - Name the report whatever you'd like and press 'Ok'

| X        | Q, Search                                                 | < Reports                               |                             |                        |              |   |            |    | SC | Ċ | ė |
|----------|-----------------------------------------------------------|-----------------------------------------|-----------------------------|------------------------|--------------|---|------------|----|----|---|---|
| 23<br>12 | <ul><li>Solution Server</li><li>Solution Server</li></ul> | - III III III III III III III III III I |                             |                        |              |   | <b>=</b> 8 | 22 | •  | ¥ | 8 |
| <b>*</b> | HMIS Exports                                              | ✓ What interests you today?             | Open Saved Question         |                        |              |   |            |    |    |   |   |
| ☆        | Administrative Reports     Client Reports                 | ✓ What do you want to know?             | Search FY 2023 SSM          |                        | Search       |   |            |    |    |   |   |
|          | C Enrollment Reports     C Referral Reports               | ✓ Which records do you want t Copy      | and edit this question Name | User<br>Stessy Cocerez | Date Created |   |            |    |    |   |   |
|          | > 🗅 Service Reports                                       | L                                       |                             |                        |              |   |            |    |    |   |   |
|          |                                                           |                                         |                             |                        |              |   |            |    |    |   |   |
|          |                                                           |                                         |                             |                        |              |   |            |    |    |   |   |
|          |                                                           |                                         |                             |                        | New Question | 1 |            |    |    |   |   |

Individuals maintain or increase their self-sufficiency in one or more categories such as Transportation, Childcare, Housing, Employment, Income, Education, etc. as measured on the Self-Sufficiency Matrix

To run a Self-Sufficiency Matrix (SSM) report (cont.):

- Change the program name to reflect your program name in CT and check to make sure any date ranges are updated as needed, then press 'Show me' to run the report
- > Click on the download icon to obtain an excel spreadsheet version of the report

| X        | Q Search                   | < Reports  |          |              |            |        |      |                |         |          |         |           | (         | SC 🌣 🛱          |
|----------|----------------------------|------------|----------|--------------|------------|--------|------|----------------|---------|----------|---------|-----------|-----------|-----------------|
| *        | ✤ Data Explorer            |            |          | -            |            |        |      |                |         |          |         |           |           |                 |
|          | ¥Ξ Files on Server         | FY 2023 SS | M Outcom | nec          |            |        |      |                |         |          |         |           | Visual    | lize 🛃 🗙        |
| *        | > 🗅 HMIS Exports           |            |          |              |            |        |      | 4 results four | nd.     |          |         |           | Į.        | Export to Excel |
| <b>E</b> | > 🗀 HMIS Reports           | Created    | Decement |              | Disth Data | Condon | Deee | Etheleit (     | Votoron | Zin Code | CCM Ass | Tatal Cas |           | Fuit Data       |
| ☆        | > 🗀 Administrative Reports | Created    | Program  | Client ID 12 | Birth Date | Gender | Race | Ethnicity      | veteran | ZIP Code | 55M ASS | 10131 SC0 | Enroll Da | Exit Date       |
|          | > 🗀 Client Reports         |            |          |              |            |        |      |                |         |          |         |           |           |                 |
|          | > 🗀 Enrollment Reports     |            |          |              |            |        |      |                |         |          |         |           |           |                 |
|          | > 🗀 Referral Reports       |            |          |              |            |        |      |                |         |          |         |           |           |                 |
|          | > 🗀 Service Reports        |            |          |              |            |        |      |                |         |          |         |           |           |                 |
|          |                            |            |          |              |            |        |      |                |         |          |         |           |           |                 |
|          |                            |            |          |              |            |        |      |                |         |          |         |           |           |                 |
|          |                            |            |          |              |            |        |      |                |         |          |         |           |           |                 |
|          |                            |            |          |              |            |        |      |                |         |          |         |           |           |                 |
|          |                            |            |          |              |            |        |      |                |         |          |         |           |           |                 |
|          |                            |            |          |              |            |        |      |                |         |          |         |           |           |                 |
| 0        |                            |            |          |              |            |        |      |                |         |          |         |           |           |                 |
| ×        | Export Data Explorxlsx     |            |          |              |            |        |      |                |         |          |         |           |           | Show all        |

Individuals that obtain financial resources that will lead to stability

This outcome is based on services (*see section on how to enter services*). The outcome is a proxy measured from the financial resource services entered into the database.

To run an Enrollment Services report:

- Go to the Reports page in CT
- Select 'Enrollment Reports'
- Select 'Enrollment Services'
- Complete the necessary fields to obtain the report for your program (i.e. Sort By, Enrollments between, Organization, Program) and press 'Report'

|          | Æ Files on Server                                                 | Enrollment Services Report                                                                                                    |
|----------|-------------------------------------------------------------------|----------------------------------------------------------------------------------------------------|
| <b>*</b> | HMIS Exports     HMIS Reports                                     | Select which report you would like to view.                                                                                                    |
|          | Client Reports     Enrollment Reports     Case Assignment         | Indicate the time period for this report. Only records that fall within the date range you select will be included.  Predefined Date Range: Current Month                                                                                                    |
|          | Clients in Programs                                               | Enroliments between:     01/01/2024     Image: Control of the second second sec |
|          | Employment At<br>Entry/Exit<br>Income at Entry/Exit<br>Enrollment | Indicate which organizations should be included in the report by selecting each organization separately, or click the 🌾 icon to select all. Note: The list only shows organizations you are authorized to view.           Organization(s): *         Adopt-A-Family of the Palm Beaches, Inc.         American Association of Caregiving Youth         Image: Caregiving Youth                                                                                                    |
|          | Demographics<br>Follow Up & Prevention<br>Enrollment Barrier      | Program(s) Check the box to limit report results by selected programs. When checked, the list displays programs that belong to the organizations you selected above. Indicate which programs should be included in the report by selecting each program separately, or click the 🔗                                                                                                    |
|          | Cross Program Participation Report Referral Reports               | icon to select all.  Program(s): Filter by Program(s)                                                                                                    |
|          | > 🗅 Service Reports                                               | Case Manager(s) Check the box to limit report results by selected Case Managers. You must be authorized to view the Case Managers by Organization.                                                                                                    |
| Ø        |                                                                   | Case Manager(s): Filter by Case Manager(s)                                                                                                    |

Individuals that obtain financial resources that will lead to stability

To run an Enrollment Services report (cont.):

> When the report populates, click on the save icon to reveal a dropdown and export the report to Excel Data

| Enrollment Services Report                                                                |                                             | _ = ×                             |
|-------------------------------------------------------------------------------------------|---------------------------------------------|-----------------------------------|
| $  \triangleleft  \langle  1  \text{of} \ 1  \rangle     \bigcup  \bigotimes  \bigotimes$ | Image: Search         Find   Next         幸 | E 0                               |
|                                                                                           | Excel                                       |                                   |
|                                                                                           | Excel Data                                  |                                   |
| Enrollment Services                                                                       | PDF                                         |                                   |
| 1/1/2024 to 1/31/2024                                                                     | Word                                        | <b>∬</b> ClientTrack <sup>™</sup> |

Individuals that achieve at least one (1) objective on the Individualized Educational/Support Plan (IEP/ISP)

This outcome is based on services (*see section on how to enter services*). The outcome is measured from the IEP/ISP objective services entered into the database.

To run an Enrollment Services report:

- Go to the Reports page in CT
- Select 'Enrollment Reports'
- Select 'Enrollment Services'
- Complete the necessary fields to obtain the report for your program (i.e. Sort By, Enrollments between, Organization, Program) and press 'Report'

|   | E Files on Server                                                                                            | Enrollment Services Report                                                                                                    |
|---|----------------------------------------------------------------------------------------------------|----------------------------------------------------------------------------------------------------|
| * | HMIS Exports     HMIS Reports                                                                                | Select which report you would like to view.                                                                                                    |
|   | Client Reports     Enrollment Reports                                                                        | Date Range Indicate the time period for this report. Only records that fall within the date range you select will be included.                                                                                                    |
|   | Case Assignment                                                                                              | Predefined Date Range: Current Month                                                                                                    |
|   | Employment At<br>Entry/Exit                                                                                  | Organization(s) Indicate which organizations should be included in the report by selecting each organization separately, or click the 🞸 icon to select all. Note: The list only shows organizations you are authorized to view.                                                                               |
|   | <ul> <li>Income at Entry/Exit</li> <li>Enrollment<br/>Demographics</li> <li>Enlow U.S. Provention</li> </ul> | Organization(s): • Adopt-Araily of the Palm Beaches, Inc. American Association of Caregiving Youth<br>Boys Town South Florida<br>Center for Child Counseling                                                                                                    |
|   | <ul> <li>Enrollment Barrier</li> <li>Cross Program<br/>Participation Report</li> </ul>                       | Program(s) Check the box to limit report results by selected programs. When checked, the list displays programs that belong to the organizations you selected above. Indicate which programs should be included in the report by selecting each program separately, or click the $ alpha$ icon to select all. |
|   | Referral Reports     Gervice Reports                                                                         | Program(s): Filter by Program(s)                                                                                                    |
|   |                                                                                                    | Case Manager(s) Check the box to limit report results by selected Case Managers. You must be authorized to view the Case Managers by Organization.                                                                                                    |
| 0 |                                                                                                    | Case Manager(s) Filter by Case Manager(s)                                                                                                    |

Individuals that achieve at least one (1) objective on the Individualized Educational/Support Plan (IEP/ISP)

To run an Enrollment Services report (cont.):

> When the report populates, click on the save icon to reveal a dropdown and export the report to Excel Data

| Enrollment Services Report                                                  |              |               |   | _ 🖬 🛛                             |
|-----------------------------------------------------------------------------|--------------|---------------|---|-----------------------------------|
| $ \triangleleft  <  1  \text{of}  1  >     \bigcup  \bigotimes  \bigotimes$ | B → B Search | Find   Next ≢ | 0 |                                   |
|                                                                             | Excel        |               |   |                                   |
|                                                                             | Excel Data   |               |   |                                   |
| Enrollment Services                                                         | PDF          |               |   |                                   |
| 1/1/2024 to 1/31/2024                                                       | Word         |               |   | <b>I</b> ClientTrack <sup>™</sup> |

Individuals will receive a bus ticket to return home to their family and will not reenter the Palm Beach County Homeless system

To run a Service Summary report:

- Go to the Reports page in CT
- Select 'Service Reports'
- Select 'Service Summary'
- Complete the necessary fields to obtain the report for your program (i.e. Date range, Organization, Program) and press 'Report'

|   | > 🗅 HMIS Exports           | Service Summary Report                                                                                                    | < 0    |
|---|----------------------------|----------------------------------------------------------------------------------------------------|--------|
| * | > 🗀 HMIS Reports           | Data Danza                                                                                                    |        |
| 8 | > 🗀 Administrative Reports | Date Range                                                                                                    | - 1    |
|   | > 🗀 Client Reports         |                                                                                                    |        |
| ☆ | > 🗀 Enrollment Reports     | Predefined Date Range: Current Month                                                                                                    |        |
|   | > 🗀 Referral Reports       | Service Date Between:* 04/01/2023                                                                                                    |        |
|   | ✓ ➡ Service Reports        |                                                                                                    |        |
|   | Frequently Served Clients  | Organization(s)                                                                                                    |        |
|   | Service Summary            | Indicate which organizations should be included in the report by selecting each organization separately, or click the 🞸 icon to select all. Note: The list only shows organizations you are authorized to view.                                                                            |        |
|   | 🖹 Zip Code & County        |                                                                                                    |        |
|   | Clients Served             | Organization(s): Adopt-A-Family of the Palm Beaches, Inc.                                                                                                    |        |
|   | Reason for Service         | Boys Town South Florida                                                                                                    |        |
|   | 🖺 Family Size & Income     | Center for Child Counseling                                                                                                    |        |
|   | Service Demographic Totals |                                                                                                    |        |
|   | Family Demographics Totals | Program(s)                                                                                                    |        |
|   | Service By Provider        | Check the box to limit report results by selected programs. When checked, the list displays programs that belong to the organizations you selected above. Indicate which programs should be included in the report by selecting each program separately, or click the 🛠 icon to select all | e      |
|   | 👗 Turn Away Reason         |                                                                                                    |        |
|   | E Household Composition    | Program(s): Program(s)                                                                                                    |        |
| 0 |                            | 🖹 Report 🖹 Schedule Report                                                                                                    | Cancel |

#### Example of a Service Summary report

|                                          | _                          | 7.00    | A. 00            |                             |             | 0                            |                         |                          |                                         |
|------------------------------------------|----------------------------|---------|------------------|-----------------------------|-------------|------------------------------|-------------------------|--------------------------|-----------------------------------------|
|                                          | Service<br>Entries         | Units   | Total Value      | Undup.<br>Clients           | Families    | Children in<br>Families      | Adults in<br>Families   | Seniors in<br>Families   | Individual<br>in Familie                |
| Duplicated Total                         | 7                          | 7.00    | \$0.00           | 5                           | 5           | 0                            | 4                       | 1                        | Total                                   |
| Client Achieved Long-term<br>Goal        | 7                          | 7.00    | \$0.00           | 5                           | 5           | 0                            | 4                       | 1                        |                                         |
| Service                                  | Servic ≎<br>e<br>≎ Entries | Units 🗘 | Total ≎<br>Value | Undu ≎<br>p.<br>Client<br>s | Families \$ | Children ≎<br>in<br>Families | Adults in ≎<br>Families | Seniors in ≎<br>Families | Total<br>Individua<br>Is in<br>Families |
| Programs:<br>First Time Served: N/A      |                            |         |                  |                             |             |                              |                         |                          |                                         |
| Report Criteria:                         |                            |         | 6                |                             |             |                              |                         |                          |                                         |
| Service Summary<br>7/1/2024 to 9/30/2024 |                            |         |                  |                             |             |                              |                         | Clie                     | ntTracl                                 |

All agencies participating in the Securing Our Future Initiative (SOFI) should be entering income information for their clients. The information should be collected at least two (2) times per fiscal year. The first financial assessment done in the fiscal year (either in the first quarter or at the time of client enrollment) will be considered the baseline and any subsequent assessment(s) (either in the fourth quarter or at the time of client exit) will be considered follow-ups or updates during the enrollment period.

When enrolling a client into your program, you will complete an intake Income Assessment. This would be the baseline assessment. Please ensure you are using the **PBC – CSD SOFI** workgroup.

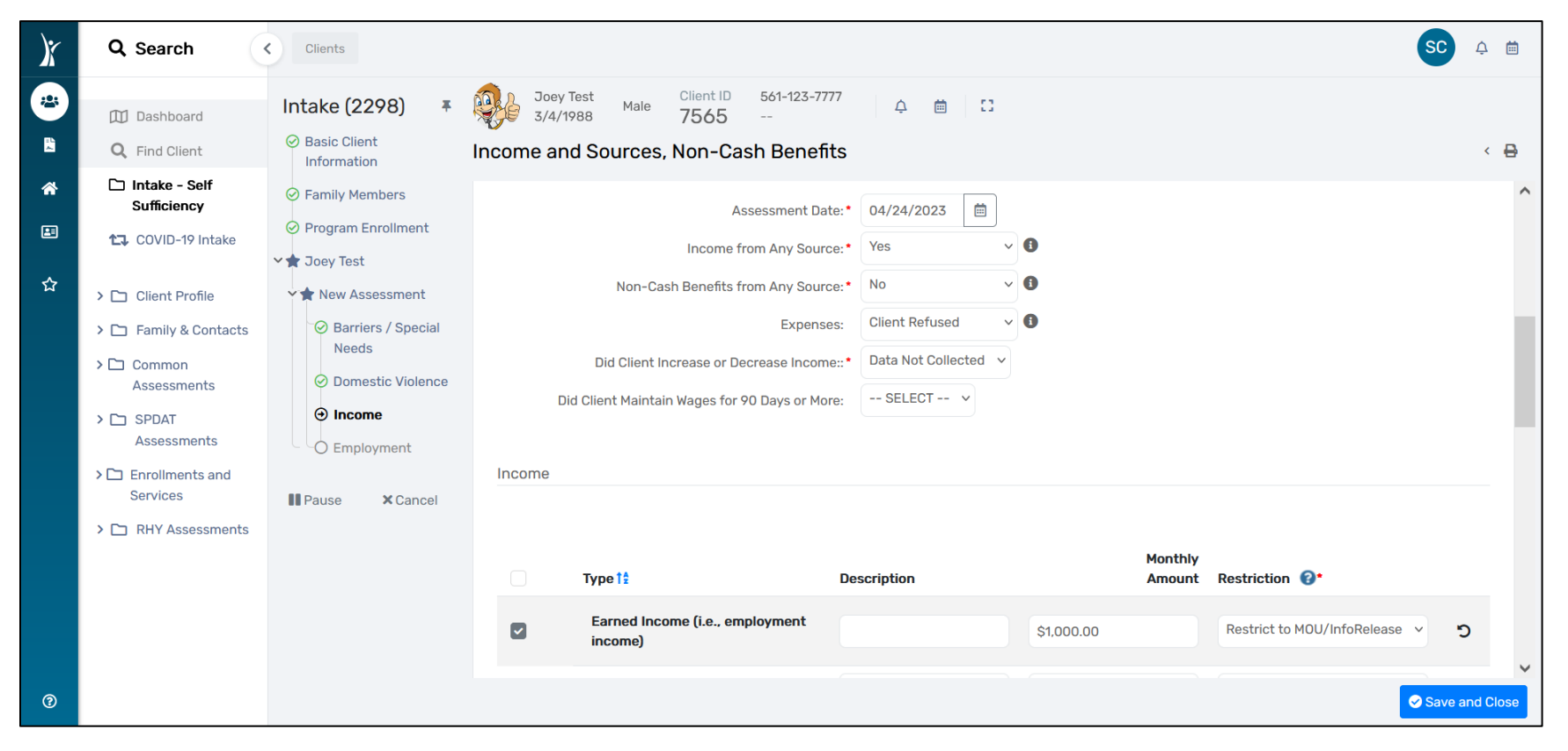

#### OUTCOME ENTRY & REPORTING: Economic Mobility – Income (cont.)

To enter a Financial Assessment as an Update/Annual Assessment (aka. follow-up):

- > Ensure you are in the correct workgroup (**PBC CSD SOFI**)
- ➢ Go to the client page in Client Track (2<sup>nd</sup> option down from left menu)
- Click on the action dropdown "(...)" to the left of your client's enrollment into your program and select 'Update/Annual Assessment'.

| X      | Q Search                                                                        | Clients / Joey Test's Dashboard                                                                                                    | SC 1                  | ¢ 🛗 |
|--------|---------------------------------------------------------------------------------|----------------------------------------------------------------------------------------------------|-----------------------|-----|
|        | Dashboard                                                                       | Joey Test         Client ID         561-123-7777         ↓         値<                                                                                                    |                       |     |
| ≈<br>* | <ul> <li>Q Find Client</li> <li>C Intake - Self</li> <li>Sufficiency</li> </ul> | Joey's Enrollments                                                                                                    |                       |     |
|        | COVID-19 Intake                                                                 | 8 results found.                                                                                                    |                       |     |
| ☆      | > 🗅 Client Profile                                                              | Case<br>Enrollment Members Enroll Date I Exit Date Case Manager Organization                                                                                                    | Acuity List Detail? 🕄 |     |
|        | > 🗋 Family & Contacts                                                           | ✓ Current                                                                                                    |                       |     |
|        | > 🗅 Common<br>Assessments                                                       | P2P - Circles SOFI         1         04/24/2023                                                                                                    | No                    |     |
|        | > 🗅 SPDAT                                                                       | Acuity List Detail     Acuity List Detail     Defail     Defa | No                    |     |
|        | <ul> <li>C Enrollments and<br/>Services</li> </ul>                              | Add Family Member     Jer (Services Only)     1     06/01/2022                                                                                                    | No                    |     |
|        | > 🗀 RHY Assessments                                                             | Link Assessment                                                                                                    |                       |     |
|        |                                                                                 | Joe C Exit the Enrollment                                                                                                    |                       |     |
|        |                                                                                 | Review Entry Assessments     Delete Enrollment     4 results found.                                                                                                    |                       |     |

#### OUTCOME ENTRY & REPORTING: Economic Mobility – Income (cont.)

To enter a Financial Assessment as an Update/Annual Assessment (aka. follow-up) (cont.):

- > Double check the family structure and select either "Save" or "No Changes"
- Click on "New During Program Enrollment/Update Assessment"
- Review the Universal Data Assessment components and press "Save"
- > Review the Barriers/Special Needs components and press "Save" or "Save & Close" when complete
- Review the Domestic Violence Assessment and press "Save"
- Review and update the Income Assessment
  - Ensure that you are completing all of the required fields and answering all of the required questions
- When complete, press "Finish" to close the workflow

Households maintain or increase their self-sufficiency in one or more categories such as Transportation, Childcare, Housing, Employment, Income, Education, etc. as measured on the Self-Sufficiency Matrix

This outcome is based on the Self-Sufficiency Matrix Assessment (SSM). Assessments must be completed each quarter that the client is enrolled in the program during the fiscal year. The outcome is measured from baseline in the fiscal year to the follow-up assessment(s) and will be based on whether there is an increase/maintenance on the SSM in one or more categories.

To enter a Self-Sufficiency Matrix assessment:

- > Ensure you are in the correct workgroup (**PBC CSD SOFI**)
- ➢ Go to the client page in ClientTrack
- > Click on "Enrollments and Services" and select 'Self Sufficiency Matrix' from the left panel
- Click on '+ Add New Self-Sufficiency'

| X          | Q Search                     | Clients / Self-Sufficiency Matrix Assessments                                                                                                    | ė |
|------------|------------------------------|----------------------------------------------------------------------------------------------------|---|
| -          | Dashboard                    | Joey Test         Client ID         561-123-7777         ↓         ≙         □           3/4/1988         Male         7565          □         □                                                 |   |
|            | <b>Q</b> Find Client         | Self-Sufficiency Matrix Assessments                                                                                                    | ⊖ |
| *          | 🗅 Intake - Self Sufficiency  |                                                                                                    |   |
| <b>E</b> 1 | ℃ COVID-19 Intake            | Below is a list of the client's self-sufficiency matrix assessments. To complete a new matrix, click Add New Self-Sufficiency Matrix. To edit an existing matrix, click Edit next to the record. |   |
| <br>☆      | > 🗀 Client Profile           | No data                                                                                                    |   |
|            | > 🗀 Family & Contacts        |                                                                                                    | ſ |
|            | > 🗅 Common Assessments       |                                                                                                    | ſ |
|            | > 🗅 SPDAT Assessments        |                                                                                                    |   |
|            | ✓ ➡ Enrollments and Services |                                                                                                    | ſ |
|            | Enrollments                  |                                                                                                    | ſ |
|            | Enrollment Details           |                                                                                                    | ſ |
|            | Self Sufficiency Matrix      |                                                                                                    |   |
|            | L+ Referrals                 |                                                                                                    |   |
|            | Services                     |                                                                                                    |   |
|            | RCI SEARCH                   | No records found.                                                                                                    |   |

Households maintain or increase their self-sufficiency in one or more categories such as Transportation, Childcare, Housing, Employment, Income, Education, etc. as measured on the Self-Sufficiency Matrix

To enter a Self-Sufficiency Matrix assessment (cont.):

- Enter the correct date for the assessment
- Select 'Assessment Type' (Entry for 1st, "Update" for all quarters after, Exit when leaving program)
- You can enter any comments that you feel are relevant
- Complete each of the categories and press 'Save' at the bottom of the page to complete entry

| )r  | Q Search                     | Clients / Self-Sufficiency Matrix Assessments / Self-Sufficiency Matrix                                                                                     | SC 🌣 🛱 |
|-----|------------------------------|----------------------------------------------------------------------------------------------------|--------|
|     | Dashboard                    | Joey Test         Client ID         561-123-7777         ↓         ⊡         □           3/4/1988         Male         7565          □         □            |        |
| ~   | <b>Q</b> Find Client         | Self-Sufficiency Matrix                                                                                                    | < 🖶    |
| Â   | 🗅 Intake - Self Sufficiency  | Assessment Date.* 04/20/2023                                                                                                    |        |
|     | ℃ COVID-19 Intake            | Assessment Type:  SELECT                                                                                                    |        |
| \$7 | > 🗀 Client Profile           | Comments:                                                                                                    |        |
|     | > 🗀 Family & Contacts        |                                                                                                    |        |
|     | > 🗀 Common Assessments       |                                                                                                    |        |
|     | > 🗀 SPDAT Assessments        | Income:* 🗌 1 - No Income                                                                                                    |        |
|     | ✓ □ Enrollments and Services | <ul> <li>2 - Inadequate income and/or spontaneous or inappropriate spending</li> <li>3 - Cap most basis peeds with subsidy, appropriate spending</li> </ul> |        |
|     | 🗅 Enrollments                | 4 - Can meet basic needs and manage debt without assistance                                                                                                 |        |
|     | 🗅 Enrollment Details         | ◯ 5 - Income is sufficient, well managed; has discretionary income and is able to save                                                                      |        |
|     | Self Sufficiency Matrix      | ◯ 6 - Not Applicable                                                                                                    |        |
|     | L+ Referrals                 | Employment: * 🔿 1 - No Job                                                                                                    |        |
|     | 🗅 Services                   | 2 - Temporary, part-time or seasonal; inadequate pay; no benefits                                                                                           |        |
|     | RCI SEARCH                   | 3 - Employed full-time; inadequate pay; few or no benefits                                                                                                  | re     |
|     | CE Services                  | 4 - Employed full-time with adequate pay and benefits <b>below;</b>                                                                                         |        |
|     | 🍃 Acuity List Detail History | 6 - Not Applicable                                                                                                    | wn     |
| 0   | > 🗅 RHY Assessments          |                                                                                                    | Save   |

Households maintain or increase their self-sufficiency in one or more categories such as Transportation, Childcare, Housing, Employment, Income, Education, etc. as measured on the Self-Sufficiency Matrix

To run a Self-Sufficiency Matrix (SSM) report:

- Go to the Reports page in CT
- Select 'Data Explorer'
- > In the popup, deselect the option to "Only show my questions" and type in "FY 2023 SSM"
  - Look for the report created by Stessy Cocerez on 2/9/2023 and click on the double paper icon to the left of the question in order to copy the report
  - Name the report whatever you'd like and press 'Ok'

| X      | Q Search                                                         | < Reports                     |                                                | SC 🔶 🗎     |
|--------|------------------------------------------------------------------|-------------------------------|------------------------------------------------|------------|
| *      | Data Explorer                                                    | - 0                           |                                                |            |
|        | E Files on Server                                                |                               | •                                              | B≡ @ ▶ ± 8 |
| *      | > 🗅 HMIS Exports                                                 | ✓ What interests you today?   | Open Saved Question                            |            |
| £<br>☆ | <ul> <li>HMIS Reports</li> <li>Administrative Reports</li> </ul> | ✓ What do you want to know?   | Search FY 2023 SSM Search                      |            |
|        | > 🗀 Client Reports                                               |                               |                                                |            |
|        | > 🗀 Enrollment Reports                                           | Сору                          | and edit this guestion Date Created            |            |
|        | > 🗀 Referral Reports                                             | • which records do you want t | K FY 2023 SSM Outcomes Stessy Cocerez 2/9/2023 |            |
|        | > 🗀 Service Reports                                              |                               |                                                |            |
|        |                                                                  |                               |                                                |            |
|        |                                                                  |                               |                                                |            |
|        |                                                                  |                               |                                                |            |
|        |                                                                  |                               |                                                |            |
|        |                                                                  |                               |                                                |            |
|        |                                                                  |                               | New Question                                   |            |
|        |                                                                  |                               |                                                |            |

Households maintain or increase their self-sufficiency in one or more categories such as Transportation, Childcare, Housing, Employment, Income, Education, etc. as measured on the Self-Sufficiency Matrix

To run a Self-Sufficiency Matrix (SSM) report (cont.):

- Change the program name to reflect your program name in CT and check to make sure any date ranges are updated as needed, then press 'Show me' to run the report
- > Click on the download icon to obtain an excel spreadsheet version of the report

| X        | Q Search                   | < Reports  |          |              |            |        |      |                |         |          |         |           | (         | SC 🌣 🛱          |
|----------|----------------------------|------------|----------|--------------|------------|--------|------|----------------|---------|----------|---------|-----------|-----------|-----------------|
| *        | ✤ Data Explorer            |            |          | -            |            |        |      |                |         |          |         |           |           |                 |
|          | ¥Ξ Files on Server         | FY 2023 SS | M Outcom | nec          |            |        |      |                |         |          |         |           | Visual    | lize 🛃 🗙        |
| *        | > 🗅 HMIS Exports           |            |          |              |            |        |      | 4 results four | nd.     |          |         |           | Į.        | Export to Excel |
| <b>E</b> | > 🗀 HMIS Reports           | Created    | Decement |              | Disth Data | Condon | Deee | Etheleit (     | Votoron | Zin Code | CCM Ass | Tatal Cas |           | Fuit Data       |
| ☆        | > 🗀 Administrative Reports | Created    | Program  | Client ID 12 | Birth Date | Gender | Race | Ethnicity      | veteran | Zip Code | 55M ASS | 10131 SC0 | Enroll Da | Exit Date       |
|          | > 🗀 Client Reports         |            |          |              |            |        |      |                |         |          |         |           |           |                 |
|          | > 🗀 Enrollment Reports     |            |          |              |            |        |      |                |         |          |         |           |           |                 |
|          | > 🗀 Referral Reports       |            |          |              |            |        |      |                |         |          |         |           |           |                 |
|          | > 🗀 Service Reports        |            |          |              |            |        |      |                |         |          |         |           |           |                 |
|          |                            |            |          |              |            |        |      |                |         |          |         |           |           |                 |
|          |                            |            |          |              |            |        |      |                |         |          |         |           |           |                 |
|          |                            |            |          |              |            |        |      |                |         |          |         |           |           |                 |
|          |                            |            |          |              |            |        |      |                |         |          |         |           |           |                 |
|          |                            |            |          |              |            |        |      |                |         |          |         |           |           |                 |
|          |                            |            |          |              |            |        |      |                |         |          |         |           |           |                 |
| 0        |                            |            |          |              |            |        |      |                |         |          |         |           |           |                 |
| ×        | Export Data Explorxlsx     |            |          |              |            |        |      |                |         |          |         |           |           | Show all        |

Households obtain employment or better their employment

You must first have completed an updated assessment to link to your employment assessment see page 18 and do that first.

This outcome is based on the Employment Assessment. Assessments must be completed each quarter that the client is enrolled in the program during the fiscal year. The outcome is measured from baseline in the fiscal year to the follow-up assessment(s) and will be based on whether employment is **obtained, maintained or improved.** Improved ("better") employment is defined as an increase in salary, increase in status, and increase in hours, or more benefits.

To enter an Employment Assessment:

- > Ensure you are in the correct workgroup (**PBC CSD SOFI**)
- Go to the client page in ClientTrack
- Click on "Common Assessments" and select 'Employment' from the left panel
- Click on "+ Add New"
- On the following page, click on the search icon in the center of the page to link your assessment with your program enrollment. In the Find Assessment search popup, leave the fields blank and click search to display all the possible choices. Select the Assessment Date / Type that applies to the current quarter.

| Find Assessment                                                                                                    |                                                                    |                              | < 🖶       |
|----------------------------------------------------------------------------------------------------|--------------------------------------------------------------------|------------------------------|-----------|
|                                                                                                    |                                                                    |                              |           |
| Use the criteria below to find the Assessmer<br>created by your organization will be displayed<br>Assessment Date:<br>Type:<br>Program:<br>User:<br>Comments: | nt containing accurate of<br>ad below.<br>1M/DD/YYYY 💼<br>- SELECT | ata for the client. Only ass | + Add New |

Households obtain employment or better their employment

To enter an Employment Assessment (cont.):

- > Enter Assessment Date, then Choose Assessment Time Frame, then complete all the required fields
  - o If Employed, there's "Maintained" (new option) or "Improved"
- > Complete each of the questions and press 'Save' at the bottom of the page to complete entry

| * | Dashboard                                                | Assessment Date: *                                                    | 10/05/2023                                  |
|---|----------------------------------------------------------|-----------------------------------------------------------------------|---------------------------------------------|
| * | Q Find Client Intake - Self Sufficiency                  | Assessment Time Frame: *                                              | Follow Up 🗸                                 |
|   | Client Profile                                           | Employed?*                                                            | Yes 🗸                                       |
|   | Common Assessments                                       | Type of Employment: *                                                 | SELECT 🗸                                    |
|   | Domestic Violence Barriers Moster Assessments Employment | Did the client improve or maintain their employment?*<br>Restriction: | SELECT V<br>SELECT<br>Improved nization (1) |
|   | D Education - Adult                                      |                                                                       | InfoRelease                                 |

#### Households obtain employment or better their employment

If your agency did not enroll a client under the PBC – CSD SOFI workgroup prior to entering an Employment Assessment for that client, you will need to "link" your Employment Assessment to the client's current enrollment into your program.

To link an Employment Assessment to the active Program Enrollment:

- > Ensure you are in the correct workgroup (**PBC CSD SOFI**)
- Go to the client page in ClientTrack
- Click on "Common Assessments" and select 'Employment' from the left panel
- Select the desired assessment to link and click the "Edit" icon to the left of the assessment information
- Click on the magnifying glass under "No Assessment Selected" to search for the enrollment. The easiest way to search is to leave all fields blank and just press "Search" to display all your options.

| )r       | Q Search                                                               | Clients / Employment Assessments / HMIS 2017 Employment Assessment                                                                                                    |
|----------|------------------------------------------------------------------------|----------------------------------------------------------------------------------------------------|
| *        | Dashboard     Q Find Client                                            | Bit Solution         Client ID         561-123-7777         ↓         ↓         □           HMIS 2017 Employment Assessment         ↓         □         ↓         ↓         □         ↓         ↓         ↓         ↓         ↓         ↓         ↓         ↓         ↓         ↓         ↓         ↓         ↓         ↓         ↓         ↓         ↓         ↓         ↓         ↓         ↓         ↓         ↓         ↓         ↓         ↓         ↓         ↓         ↓         ↓         ↓         ↓         ↓         ↓         ↓         ↓         ↓         ↓         ↓         ↓         ↓         ↓         ↓         ↓         ↓         ↓         ↓         ↓         ↓         ↓         ↓         ↓         ↓         ↓         ↓         ↓         ↓         ↓         ↓         ↓         ↓         ↓         ↓         ↓         ↓         ↓         ↓         ↓         ↓         ↓         ↓         ↓         ↓         ↓         ↓         ↓         ↓         ↓         ↓         ↓         ↓         ↓         ↓         ↓         ↓         ↓         ↓         ↓         ↓         ↓         ↓ |
| <b>*</b> | <ul> <li>Intake - Self Sufficiency</li> <li>COVID-19 Intake</li> </ul> | Check the appropriate employment status at the time of assessment. If the client is employed, record the hours worked in the week prior to assessment, and select the tenure of the employment position. If the client is not employed, indicate if the client is looking for work.                                                                                                    |
| ☆        | Client Profile     Family & Contacts                                   | Assessment:<br>No Assessment Selected<br>Q                                                                                                    |
|          | Common Assessments     Domestic Violence     Demostry                  | Assessment Date:* 05/23/2023                                                                                                    |
|          | Barners     Master Assessments     Employment                          | Employed?* Data Not Collected                                                                                                    |
|          | Education - Adult Education - Child                                    | Restriction CREstrict to Organization CREstrict to MOU/InfoRelease                                                                                                    |
| 0        |                                                                        | Save Cancel                                                                                                    |

*Households obtain employment or better their employment* 

To link an Employment Assessment to the active Program Enrollment (cont.):

- Choose Enrollment types (i.e. entry for 1st, exit to leave program, during program enrollment/update for all quarter reports after first that are not exit).
- Once the link has been finalized, the Employment Assessment page will update to include the associated program enrollment.

| search      |                   |                 |         |          | 6             | 1 |
|-------------|-------------------|-----------------|---------|----------|---------------|---|
| nd Assessme | nt                |                 |         |          | ¢             | 0 |
|             |                   |                 |         |          | Q Search      |   |
|             |                   | 13 results fo   | und.    |          |               |   |
| Assessment  |                   |                 |         |          | Grant Program |   |
| Date 🚦      | Туре              | Program         | User    | Comments | Components    |   |
|             |                   | P2P -           | David   |          |               |   |
| 05/23/2023  | Exit              | Circles<br>SOFI | Tedesco |          |               |   |
|             | During Program    | P2P -           | David   |          |               |   |
| 05/23/2023  | Enrollment/Update | Circles<br>SOFI | Tedesco |          |               |   |
|             |                   | P2P -           | David   |          |               |   |
| 05/23/2023  | Entry             | Circles<br>SOFI | Tedesco |          |               |   |
|             |                   |                 |         |          | Cane          |   |

| ( | Clients / Employment Assessments                                          | / HMIS 2017 Employm                         | nent Assessment                              |                                                                                                    |                                                           |                     |                                                        | AC         | ¢     | ä |
|---|---------------------------------------------------------------------------|---------------------------------------------|----------------------------------------------|----------------------------------------------------------------------------------------------------|-----------------------------------------------------------|---------------------|--------------------------------------------------------|------------|-------|---|
|   | Joey Test<br>3/4/1988 Male 756                                            | t ID 561-123-7777                           | ¢ 🛱                                          | 0                                                                                                    |                                                           |                     |                                                        |            |       |   |
|   | HMIS 2017 Employment A                                                    | ssessment                                   |                                              |                                                                                                    |                                                           |                     |                                                        |            | < 1   | ₿ |
|   | Check the appropriate employmen<br>employed, indicate if the client is le | it status at the time o<br>ooking for work. | fassessment. If                              | the client is employed, re                                                                                  | ecord the hours worked in the week prior to a Assessment: | assessment, and sel | ect the tenure of the employment position. If the clie | ent is not |       |   |
|   |                                                                           |                                             | Date                                         | Program                                                                                                    | Туре                                                      | User                | Q X                                                    |            |       |   |
|   |                                                                           |                                             | 5/23/2023                                    | P2P - Circles SOFI                                                                                          | During Program Enrollment/Update                          | David Tedesco       |                                                        |            |       |   |
|   |                                                                           | 4                                           | Assessmer<br>Assessment Time<br>Emp<br>Restr | tt Date: * 05/23/2023<br>Frame: * Exit<br>bloyed? * Data Not Co<br>icition : © Restrict to<br>© Restrict to | llected v<br>Organization (1)<br>MOU/InfoRelease          |                     |                                                        |            |       |   |
|   |                                                                           |                                             |                                              |                                                                                                    |                                                           |                     | ♥ S                                                    | ave        | Cance |   |

Households obtain employment or better their employment

To run an Employment Assessment report:

- > Go to the Reports page in CT
- Select 'Data Explorer'
- > In the popup, deselect the option to "Only show my questions" and type in "FY 2023 Employment"
  - Look for the report created by Stessy Cocerez on 3/28/2023 and click on the double paper icon to the left of the question in order to copy the report
  - Name the report whatever you'd like and press 'Ok'

| )r | Q. Search                                                          | Reports                                                             | SC 🔶 🛱                    |
|----|--------------------------------------------------------------------|---------------------------------------------------------------------|---------------------------|
| *  | Data Explorer     Files on Server                                  | - 12                                                                | 5 B = 0 + 1 5             |
| *  | <ul> <li>HMIS Exports</li> <li>HMIS Reports</li> </ul>             | What intere     Open Saved Question                                 |                           |
| 습  | <ul> <li>Administrative Reports</li> <li>Client Reports</li> </ul> | What do yo     Search FY 2023 Employment     Only show my questions | Search                    |
|    | Enrollment Reports      Referral Reports      Service Reports      | Which Copy and edit this question arme User                         | Date Created<br>3/28/2023 |
|    |                                                                    |                                                                     |                           |
|    |                                                                    |                                                                     |                           |
|    |                                                                    |                                                                     | New Ouestion              |
|    |                                                                    |                                                                     |                           |

Households obtain employment or better their employment

To run an Employment Assessment report (cont.):

- Change the program name to reflect your program name in CT and check to make sure any date ranges are updated as needed, then press 'Show me' to run the report
- > Click on the download icon to obtain an excel spreadsheet version of the report

| X  | Q Search                   | < Reports |           |          |           |           |           |         |         |         |         |          |            |          | SC A         |      |
|----|----------------------------|-----------|-----------|----------|-----------|-----------|-----------|---------|---------|---------|---------|----------|------------|----------|--------------|------|
| *  | Data Explorer              |           |           | 0        |           |           |           |         |         |         |         |          |            |          |              |      |
|    | ⅔ Files on Server          | FY 2023 E | mplovment | Assessme | nts       |           |           |         |         |         |         |          | -          | P = Vi   | sualize 🛓    | ×    |
| *  | > 🗀 HMIS Exports           |           |           |          |           |           |           |         |         |         |         |          |            |          | Export to Ex | ccel |
| 23 | > 🗀 HMIS Reports           | Ornstad   | Decement  | Ones ID  | Oliant ID |           | Evit Data |         |         | A       |         | Olicatio | Didthe el  | Freelows | Llaur did b  |      |
| ☆  | > 🗀 Administrative Reports | Created   | Program   | Case ID  | Client ID | Enroll Da | Exit Date | Assessm | Assessm | Assessm | Assessm | Clientid | Dia the ci | Employe  | How did t    | L    |
|    | > 🗀 Client Reports         |           |           |          |           |           |           |         |         |         |         |          |            |          |              |      |
|    | > 🗀 Enrollment Reports     |           |           |          |           |           |           |         |         |         |         |          |            |          |              |      |
|    | > 🗀 Referral Reports       |           |           |          |           |           |           |         |         |         |         |          |            |          |              |      |
|    | > 🗀 Service Reports        |           |           |          |           |           |           |         |         |         |         |          |            |          |              |      |
|    |                            |           |           |          |           |           |           |         |         |         |         |          |            |          |              |      |
|    |                            |           |           |          |           |           |           |         |         |         |         |          |            |          |              |      |
|    |                            |           |           |          |           |           |           |         |         |         |         |          |            |          |              |      |
|    |                            |           |           |          |           |           |           |         |         |         |         |          |            |          |              |      |
|    |                            |           |           |          |           |           |           |         |         |         |         |          |            |          |              |      |
|    |                            |           |           |          |           |           |           |         |         |         |         |          |            |          |              |      |
|    |                            |           |           |          |           |           |           |         |         |         |         |          |            |          |              |      |
| 0  |                            |           |           | _        |           | _         |           | _       |         |         |         |          | _          |          | _            |      |
| ×  | Export Data Explorxlsx 🔷   |           |           |          |           |           |           |         |         |         |         |          |            |          | Show all     | ×    |

Individuals will receive a bus ticket to return home to their family and will not reenter the Palm Beach County Homeless system

To run a Service Summary report:

- Go to the Reports page in CT
- Select 'Service Reports'
- Select 'Service Summary'
- Complete the necessary fields to obtain the report for your program (i.e. Date range, Organization, Program) and press 'Report'

|   | > 🗅 HMIS Exports           | Service Summary Report                                                                                                    | < 0    |
|---|----------------------------|----------------------------------------------------------------------------------------------------|--------|
| * | > 🗀 HMIS Reports           | Data Danza                                                                                                    |        |
| 8 | > 🗀 Administrative Reports | Date Range                                                                                                    | - 1    |
|   | > 🗀 Client Reports         |                                                                                                    |        |
| ☆ | > 🗀 Enrollment Reports     | Predefined Date Range: Current Month                                                                                                    |        |
|   | > 🗀 Referral Reports       | Service Date Between:* 04/01/2023                                                                                                    |        |
|   | ✓ ➡ Service Reports        |                                                                                                    |        |
|   | Frequently Served Clients  | Organization(s)                                                                                                    |        |
|   | Service Summary            | Indicate which organizations should be included in the report by selecting each organization separately, or click the 🞸 icon to select all. Note: The list only shows organizations you are authorized to view.                                                                            |        |
|   | 🖹 Zip Code & County        |                                                                                                    |        |
|   | Clients Served             | Organization(s): Adopt-A-Family of the Palm Beaches, Inc.                                                                                                    |        |
|   | Reason for Service         | Boys Town South Florida                                                                                                    |        |
|   | 🖺 Family Size & Income     | Center for Child Counseling                                                                                                    |        |
|   | Service Demographic Totals |                                                                                                    |        |
|   | Family Demographics Totals | Program(s)                                                                                                    |        |
|   | Service By Provider        | Check the box to limit report results by selected programs. When checked, the list displays programs that belong to the organizations you selected above. Indicate which programs should be included in the report by selecting each program separately, or click the 🛠 icon to select all | e      |
|   | 👗 Turn Away Reason         |                                                                                                    |        |
|   | E Household Composition    | Program(s): Program(s)                                                                                                    |        |
| 0 |                            | 🖹 Report 🖹 Schedule Report                                                                                                    | Cancel |

#### Example of a Service Summary report

| Unduplicated Totals                             |           | 7                         | 7     | .00 | \$0.00           | 5                           | 5          | 0                            | 4                       | 1                        |                                         |
|-------------------------------------------------|-----------|---------------------------|-------|-----|------------------|-----------------------------|------------|------------------------------|-------------------------|--------------------------|-----------------------------------------|
|                                                 |           | Service<br>Entries        | Units |     | Total Value      | Undup.<br>Clients           | Families   | Children in<br>Families      | Adults in<br>Families   | Seniors in<br>Families   | Total<br>Individual<br>in Familie       |
| Duplicated Total                                |           | 7                         | 7     | .00 | \$0.00           | 5                           | 5          | 0                            | 4                       | 1                        |                                         |
| <u>Client Achieved Long-terr</u><br><u>Goal</u> | <u>m_</u> | 7                         | 7     | .00 | \$0.00           | 5                           | 5          | 0                            | 4                       | 1                        |                                         |
| Programs:<br>First Time Served: N//             | A<br>\$ 1 | Servic \$<br>e<br>Entries | Units | •   | Total ≎<br>Value | Undu ≎<br>p.<br>Client<br>s | Families ≎ | Children ≎<br>in<br>Families | Adults in ≎<br>Families | Seniors in ≎<br>Families | Total<br>Individua<br>Is in<br>Families |
| Report Criteria:<br>Organizations:              |           |                           |       |     |                  |                             |            |                              |                         |                          |                                         |
| Service Summary<br>7/1/2024 to 9/30/2024        |           |                           |       |     |                  |                             |            |                              |                         | Clie                     | ntTracl                                 |

Individuals exit to Permanent Housing destinations

This outcome is based on the client's Exit Destination after leaving the program.

To enter Exit Destination information:

- ➢ Go to the client page in ClientTrack
- Click on the action dropdown "(...)" to the left of your client's enrollment into your program and select 'Exit the Enrollment'

| X         | Q Search                                                                  | Clients / Joey Test's Dashboard                                                                                                    | SC                    | ¢ 🛱 |
|-----------|---------------------------------------------------------------------------|----------------------------------------------------------------------------------------------------|-----------------------|-----|
|           | <ul> <li>Dashboard</li> <li>Find Client</li> <li>Intako - Solf</li> </ul> | Joey Test<br>3/4/1988       Male       Client ID<br>7565       561-123-7777<br>A       III         Ethnicity:       Hispanic/Latin(a)(o)(x)       Race:       Black, African American, or African |                       | Ŷ   |
| ☆         | Sufficiency                                                               | e Joey's Enrollments                                                                                                    | <b>e</b>              | ,   |
| ☆         | > 🗀 Client Profile                                                        | 8 results found.                                                                                                    |                       |     |
|           | > 🗀 Family &<br>Contacts                                                  | Case<br>Enrollment Members Enroll Date 👫 Exit Date Case Manager Organization                                                                                                    | Acuity List Detail? 🚯 |     |
|           | ✓ □ Common<br>Assessments                                                 | ✓ Current                                                                                                    |                       |     |
|           | 🗀 Domestic                                                                | P2P - Circles SOFI         1         04/24/2023                                                                                                    | No                    |     |
|           | Violence                                                                  | Acuity List Detail 1 09/13/2022                                                                                                    | No                    |     |
|           | - Barriers                                                                | Add Family Member     Ier (Services Only)     1     06/01/2022                                                                                                    | No                    |     |
|           | Assessments                                                               | Q View Case Members                                                                                                    |                       |     |
|           | 🏳 Employment                                                              | 'D Update/Annual Assessment       Link Assessments                                                                                                    |                       |     |
|           | D Education -                                                             | Associated Assessments                                                                                                    |                       |     |
|           | Adult                                                                     | Joe 🖙 Exit the Enrollment                                                                                                    |                       | •   |
|           | Child                                                                     | Review Entry Assessments                                                                                                    |                       |     |
| javascrip | t:void(0); 🛿 Financial                                                    | Delete Enrollment     4 results found.                                                                                                    |                       | ~   |

Individuals exit to Permanent Housing destinations

To enter Exit Destination information (cont.):

- o Complete the Enrollment Exit (i.e. Exit Date, Destination, Exit Reason) and press "Save"
- Complete the Universal Data Assessment, the Barriers/Special Needs Assessment, and the Income Assessment
- > When complete, press "Finish" to close the workflow

| X         | Q, Search                    | Clients / Joey Test's Dashboard                                                                                   | SC 斗 🛱    |
|-----------|------------------------------|----------------------------------------------------------------------------------------------------|-----------|
| <b>i</b>  | Dashboard                    | ▲ HUD Program Joey Test Jack Hale Client ID 561-123-7777 C                                                        |           |
| ~         | Q Find Client                | ⊕ Exit Enrollment Exit                                                                                            | < 🖶       |
| *         | Intake - Self<br>Sufficiency | O Exit Assessments<br>To exit the client from the Enrollment, enter the <b>Exit Date</b> and <b>Destination</b> . |           |
| <b>E</b>  | 口 COVID-19 Intake            | Pause X Cancel Exit Date: 04/24/2023                                                                              |           |
| ☆         | > 🗅 Client Profile           | Destination:   Staying or living with family, permanent tenure                                                    | ~         |
|           | > 🗅 Family &<br>Contacts     | Exit Reason: Completed Program   Case Manager Assignment:                                                         |           |
|           | ✓□ Common<br>Assessments     | End Case Assignment: 🔽 🕄                                                                                          |           |
|           | Domestic<br>Violence         |                                                                                                    |           |
|           | Barriers                     |                                                                                                    |           |
|           | Master<br>Assessments        |                                                                                                    |           |
|           | 🛱 Employment                 |                                                                                                    |           |
|           | D Education -<br>Adult       |                                                                                                    |           |
|           | D Education -<br>Child       |                                                                                                    |           |
| javascrip | t:void(0); 🛿 Financial 🗸 🗸   |                                                                                                    | Save Save |

Individuals exit to Permanent Housing destinations

To run a report to display Exit Destination:

- > Ensure you are in the correct workgroup (*HMIS User*)
- Go to the Reports page in ClientTrack
- Click on 'BNLs' from the left panel and select "HMIS Active Client List"
- Complete the necessary fields to obtain the report for your program (i.e. Date range, Organization, Program, Head of Household – if applicable) and press 'Report'
- > When the report populates, click on the save icon to reveal a dropdown and export the report to Excel Data
- > Within the report, look at the columns for Exit Destinations to identify which are considered 'Permanent'

| X   | Q Search                   | <  | HMIS Active Client List                                                                 |                 |             |           |                | _ 🖬 🖾 |
|-----|----------------------------|----|-----------------------------------------------------------------------------------------|-----------------|-------------|-----------|----------------|-------|
| :2: | 🛞 Data Explorer            |    |                                                                                         | B → G Search    | Find   Next | ± ∎       | 0              |       |
| *   | E Files on Server          | нм |                                                                                         | Excel           | _           |           |                |       |
|     | 🖹 My Saved Reports         |    | HMIS Active Client – By Name List                                                       | Excel Data      |             |           |                |       |
|     | ✓ 🗀 BNLs                   |    | Report Range: 4/1/2023 to 4/30/2023                                                     | PDF             | Excel Data  |           | ClientTrack    |       |
| ~   | HMIS BNL Veterans          |    | Report Criteria                                                                         | Word            |             |           |                |       |
| 2   | HMIS Active Client List    |    | Report Type: Active at any point<br>Active Client Filter: Report Glossary Active Client |                 |             |           |                |       |
|     | > 🗀 HMIS Exports           |    | Organizations:                                                                          |                 |             |           |                |       |
|     | > 🗀 HMIS Reports           |    | Programs:                                                                               |                 |             |           |                |       |
|     | > 🗀 Administrative Reports |    | Client ID Client Name SSN                                                               | Age Gender Race |             | Ethnicity | Veteran Status |       |
|     | > 🗀 Client Reports         | :  |                                                                                         |                 |             |           |                |       |
|     | > 🗅 Enrollment Reports     |    |                                                                                         |                 |             |           |                |       |
|     | > 🗅 Referral Reports       |    |                                                                                         |                 |             |           |                |       |
|     | > 🗅 Service Reports        |    |                                                                                         |                 |             |           |                |       |
|     |                            |    |                                                                                         |                 |             |           |                |       |

#### Individuals do not return to homelessness

This outcome is based on the client's exit from the program and their reentry into the Homelessness system.

To enter Exit Destination information:

- ➢ Go to the client page in ClientTrack
- Click on the action dropdown "(...)" to the left of your client's enrollment into your program and select 'Exit the Enrollment'

| X         | Q Search                   | Clients / Joey Test's Dashboard                                                                                   | SC                   | Ċ   | iii |
|-----------|----------------------------|----------------------------------------------------------------------------------------------------|----------------------|-----|-----|
| 2         | Dashboard<br>Q Find Client | Joey Test<br>3/4/1988       Male       Client ID<br>7565       561-123-7777 <ul> <li></li></ul>                   |                      |     | ^   |
| Â         | Sufficiency                | Joey's Enrollments                                                                                                | ľ                    | ••• |     |
| ☆         | > 🗀 Client Profile         | 8 results found.                                                                                                  |                      |     |     |
|           | > 🗅 Family &<br>Contacts   | Case<br>Enrollment Members Enroll Date 👯 Exit Date Case Manager Organization A                                    | cuity List Detail? 🚯 |     |     |
|           | Common Assessments         | ✓ Current                                                                                                    |                      |     |     |
|           | 🗀 Domestic                 | P2P - Circles SOFI         1         04/24/2023         Nu                                                        | 0                    |     |     |
|           | Violence                   | Acuity List Detail     Acuity List Detail     Detail     Detail     Detail     Detail     1     09/13/2022     Ne | 0                    |     |     |
|           | Barriers                   | • Add Family Member ler (Services Only) 1 06/01/2022                                                              | 0                    |     |     |
|           | Assessments                | s View Case Members                                                                                               |                      |     |     |
|           | 🛱 Employment               | t Link Assessments                                                                                                |                      |     |     |
|           | D Education -              | Associated Assessments                                                                                            |                      |     |     |
|           | Adult                      | Joe 🕩 Exit the Enrollment                                                                                         |                      |     |     |
|           | Child                      | Review Entry Assessments                                                                                          |                      |     |     |
| javascrip | t:void(0); E Financial     | Delete Enrollment 4 results found.                                                                                |                      |     | ~   |

Individuals do not return to homelessness

To enter Exit Destination information (cont.):

- o Complete the Enrollment Exit (i.e. Exit Date, Destination, Exit Reason) and press "Save"
- Complete the Universal Data Assessment, the Barriers/Special Needs Assessment, and the Income Assessment
- When complete, press "Finish" to close the workflow

| X         | Q, Search                    | Clients / Joey Test's Dashboard                                                                                   | SC 斗 🛱    |
|-----------|------------------------------|----------------------------------------------------------------------------------------------------|-----------|
| <b>i</b>  | Dashboard                    | ▲ HUD Program Joey Test Jack Hale Client ID 561-123-7777 C                                                        |           |
| ~         | Q Find Client                | ⊕ Exit Enrollment Exit                                                                                            | < 🖶       |
| *         | Intake - Self<br>Sufficiency | O Exit Assessments<br>To exit the client from the Enrollment, enter the <b>Exit Date</b> and <b>Destination</b> . |           |
| <b>E</b>  | 口 COVID-19 Intake            | Pause X Cancel Exit Date: 04/24/2023                                                                              |           |
| ☆         | > 🗅 Client Profile           | Destination:   Staying or living with family, permanent tenure                                                    | ~         |
|           | > 🗅 Family &<br>Contacts     | Exit Reason: Completed Program   Case Manager Assignment:                                                         |           |
|           | ✓ □ Common<br>Assessments    | End Case Assignment: 🔽 🕄                                                                                          |           |
|           | Domestic<br>Violence         |                                                                                                    |           |
|           | Barriers                     |                                                                                                    |           |
|           | Master<br>Assessments        |                                                                                                    |           |
|           | 🛱 Employment                 |                                                                                                    |           |
|           | D Education -<br>Adult       |                                                                                                    |           |
|           | D Education -<br>Child       |                                                                                                    |           |
| javascrip | t:void(0); 🛿 Financial 🗸 🗸   |                                                                                                    | Save Save |

Individuals do not return to homelessness

To run a report for Returns to Homelessness:

- ➢ Go to the Reports page in ClientTrack
- Click on 'HMIS Reports' from the left panel and select "System Performance Measures (2022)"
- Complete the necessary fields to obtain the report for your program (i.e. Measure to Run, Date range, Organization, Program)
  - Measure should be 'Performance Measure 2'
  - Note that when running this report, the date range should be two (2) years in the future based on the beginning of the current fiscal year (i.e. if the current fiscal year starts on 10/1/2022 and ends on 9/30/2023, then the report dates should be 10/1/2024 to 9/30/2025)

| *        | Data Explorer                                                                                 | D                                                                                                    |          |
|----------|-----------------------------------------------------------------------------------------------|----------------------------------------------------------------------------------------------------|----------|
|          | ⅔ Files on Server                                                                             | HMIS 2022 System Performance Measures Report                                                                                                    | 0        |
| <b>*</b> | HMIS Exports                                                                                  | Maggura ta Rup                                                                                                    | ^        |
| ☆        | HUD Data Quality Report     PATH Annual Report (2019)                                         | Measure:  Performance Measure 2                                                                                                    |          |
|          | <ul> <li>PATH Annual Report (2020)</li> <li>System Performance<br/>Measures (2022)</li> </ul> | Date Range<br>Indicate the time period for this report. Only records that fall within the date range you select will be included.                                                                      |          |
|          | <ul> <li>LSA 2021 Export</li> <li>HMIS Data Entry Timing<br/>Report</li> </ul>                | Predefined Date Range: SELECT<br>Service Date Between:* 10/01/2024 🗎 and 09/30/2025 🗎                                                                                                    |          |
|          | <ul> <li>LSA Descriptor Quick Glance</li> <li>Administrative Reports</li> </ul>               | Organization(s)<br>Indicate which organizations should be included in the report by selecting each organization separately, or click the 🕏 icon to select all. Note: The list only shows organizations |          |
|          | Client Reports     Enrollment Reports                                                         | you are authorized to view.<br>Note: This filter only applies to the initial client universe.                                                                                                    |          |
| 3        | <ul> <li>C Referral Reports</li> <li>C Service Reports</li> </ul>                             | Organization(s):  Filter by Organization(s)  Report Schedule Report Canc                                                                                                    | ✓<br>cel |

#### Individuals do not return to homelessness

To run a report for Returns to Homelessness (cont.):

- Once complete, press "Report"
- > When the report populates, click on the save icon to reveal a dropdown and export the report to Excel Data

| On the Space is the Space is the Spa                                                                                                    | X                                                                                                    | Q Search                      | <              | HMIS 2022 System Perform                             | nance Measures Report        |                                   |                   | _                             |                |                                                        |                     |               |                |                    | _ ■ 0          | ¢ 🛱       |  |  |
|----------------------------------------------------------------------------------------------------|----------------------------------------------------------------------------------------------------|-------------------------------|----------------|------------------------------------------------------|------------------------------|-----------------------------------|-------------------|-------------------------------|----------------|--------------------------------------------------------|---------------------|---------------|----------------|--------------------|----------------|-----------|--|--|
| File File on show I HES Equants I HES Equants I                                                                                                    | <b>4</b>                                                                                                    | 🛞 Data Explorer               |                | $  \langle \rangle \langle 1 \rangle$ of 1 $\rangle$ | ▷ () ()                      |                                   | Search            | Find   Next                   | <b>a</b> ?     |                                                        |                     |               |                |                    |                |           |  |  |
| Here Equation     House Equation     House                                                                                                    |                                                                                                    | E Files on Server             |                |                                                      |                              | Excel                             |                   |                               |                |                                                        |                     |               |                |                    |                | < 🔞       |  |  |
| 0       in HitS Reports       0       in Dia Data Data Hits Hitself       in Dia Data Data Hitself       in Dia Data Data Hitself       in Dia Hitself       in Dia Data Data Hitself       in Dia Data Data Hitself       in Dia Data Data Hitself       in Dia Data Data Hitself       in Dia Data Data Hitself       in Dia Data Data Hitself       in Dia Data Data Hitself       in Dia Data Data Hitself       in Dia Data Data Hitself                                                                                                    | *                                                                                                    | > 🗅 HMIS Exports              |                | HMIS System Performance Me<br>10/1/2024 to 9/30/2025 | asures 2022: Measure 2       | Excel Data                        |                   | _                             |                |                                                        | Client              | Track™        |                |                    |                |           |  |  |
| Or Hol Data Datify Papert     Or Hol Data Datify Papert     Or Hol Data Data Papert Data Data Data Papert Data Data Data Papert Data Data Data Data Data Data Data Dat                                                                                                    | 2                                                                                                    | ✓ ☐ HMIS Reports              |                | Report Criteria:                                     |                              | PDF                               | Excel D           | ata                           |                |                                                        |                     |               |                |                    |                |           |  |  |
| Part Annual Report (2019) In Part Annual Report (2019) In Part Annual Report (2019) In Sta Acoust Reports In Sta Color Deport In Sta Color Deport In Sta Decorptor Quark Garos In Sta Decorptor Quark Garos In Sta Decorptor Quark Garos In Sta Decorptor Quark Garos In Sta Decorptor Quark Garos In Sta Decorptor Quark Garos In Sta Decorptor Quark Garos In Sta Decorptor Quark Garos In Sta Decorptor Quark Garos In Standards In Referral Reports In Referral Reports <                                                                                                    | <∽                                                                                                    | HUD Data Quality              | Report         | The following criteria hav                           | e been utilized to filter th | Word                              |                   | measure. Data                 | from other ord | anizations or                                          | programs may be     |               |                |                    |                |           |  |  |
| Path Annual Report (2024)           Path Annual Report (2024)           Path Annual Report (2024)             Path Annual Report (2024)           Path Annual Report (2024)           Path Annual Report (2024)             Path Annual Report (2024)           Path Annual Report (2024)           Path Annual Report (2024)             Path Annual Report (2024)           Path Annual Report (2024)           Path Annual Report (2024)             Path Annual Report (2024)           Path Annual Report (2024)           Path Annual Report (2024)             Path Annual Report (2024)           Path Annual Report (2024)           Path Annual Report (2024)           Path Annual Report (2024)               Path Annual Report (2024)           Path Annual Report (2024)           Path Annual Report (2024)           Path Annual Report (2024)               Sessoic Genesity           Path Annual Report (2024)           Path Annual Report (2024)           Path Annual Report (2024)             Sessoic Genesity           Path Annual Report (2024)           Path Annual Report (2024)           Path Annual Report (2024)           Path Interma Is and Interes Interma Is and Interma Is and                                                                                                    |                                                                                                    | PATH Annual Repo              | oort (2019)    | utilized for comparison d                            | ata.                         |                                   |                   |                               |                |                                                        |                     |               |                |                    |                |           |  |  |
| <ul> <li>A sten A Reports</li> <li>A Sold Expert</li> <li>A Manifestivativative Reports</li> <li>C likert Reports</li> <li>C likert Repo</li></ul>                                                                                                    |                                                                                                    | PATH Annual Repo              | oort (2020)    | Organizations:                                       |                              |                                   |                   |                               |                |                                                        |                     |               |                |                    |                |           |  |  |
| Is Al 2021 Export       Is Made 21 Export         Is Made 21 Export       Is Made 21 Export         Is Al 2021 Export       Is Made 21 Export         Is Al 2021 Export       Is Al 2021 Export         Is Al 2021 Export       Is Al 2021 Export         Is Al 2021 Export       Is Al 2021 Export         Is Al 2021 Export       Is Al 2021 Export         Is Al 2021 Export       Is Al 2021 Export         Is Al 2021 Export       Is Al 2021 Export         Is Al 2021 Export       Is Al 2021 Export         Is Export       Is Al 2021 Export         Is Export       Is Al 2021 Export         Is Export       Is Al 2021 Export         Is Export       Is Al 2021 Export         Is Export       Is Al 2021 Export         Is Export       Is Al 2021 Export         Is Export       Is Al 2021 Export         Is Export       Is Export         Is Export       Is Export         Is Export       Is Export         Is Export       Is Export         Is Export       Is Export         Is Export       Is Export         Is Export       Is Export         Is Export       Is Export         Is Export       Export         Is Expor                                                                                                    |                                                                                                    | System Performan<br>(2022)    | ince Measures  | CoC: No Filterin                                     | g on CoC                     |                                   | _                 |                               |                |                                                        |                     |               |                |                    |                |           |  |  |
| Herst Data Entry Timing Reports       Number       Number       Number       Presentage of<br>Relunding to<br>Number       Number of<br>Relunding to<br>Number       Number of<br>Relunding to<br>Number of<br>Number of<br>Numbe |                                                                                                    | LSA 2021 Export               |                | Measure 2a and 2b: The Exte<br>separate calculation) | nt to which Persons who      | Exit Homelessnes                  | ss to Permanent   | Housing Desti                 | nations Return | to Homeless                                            | ness within 6 to 12 | months (and a | 24 months in a |                    |                |           |  |  |
| IsA Descriptor Quick Olance                                                                                                    |                                                                                                    | 🖹 HMIS Data Entry T           | Timing Report  |                                                      | Total Numb                   | r Number                          | Percentage of     | Number                        | Percentage of  | Number                                                 | Percentage of       | Number of     | Percentage of  |                    |                |           |  |  |
| <ul> <li></li></ul>                                                                                                    |                                                                                                    | LSA Descriptor Qu             | uick Glance    |                                                      | Exited to a                  | Homelessness                      | than 6 Months     | Homelessness                  | to 12 Months   | Homelessner                                            | ss to 24 Months     | Years         | Years          |                    |                |           |  |  |
| Client Reports               Destination R month Reports               Total. Reports               Total. Reports                                                                                                    |                                                                                                    | > 🗅 Administrative Repor      | orts           |                                                      | Permanen<br>Housing          | in Less than 6<br>Months (0 - 180 | (0 - 180 days)    | from 6 to 12<br>Months (181 - | (181 - 365 day | <ul> <li>from 13 to 2</li> <li>Months (366)</li> </ul> | 4 (366 - 730 days)  |               |                |                    |                |           |  |  |
| <ul> <li></li></ul>                                                                                                    |                                                                                                    | > 🗀 Client Reports            |                |                                                      | Destination                  | (2 days)                          |                   | 365 days)                     |                | 730 days)                                              |                     |               |                |                    |                |           |  |  |
| <ul> <li></li></ul>                                                                                                    |                                                                                                    |                               |                | Exit was from PH                                     | Years Prior                  | )<br>7 0                          | 0.00%             |                               | 0.00           | к.                                                     | 0 0.00%             | 0             | 0.00%          |                    |                |           |  |  |
| Interferent netports             )             Service Reports             )             Service Reports             Service Reports             Service Report             Service Report             Service Report             Service Report             Service Report             Service Report             Service Report             Service Report             Service Report             Service Report             Service                                                                                                    |                                                                                                    |                               |                | TOTAL Returns to Homelessness                        |                              | 7 0                               | 0.00%             | (                             | 0.00           | 16                                                     | 0 0.00%             | 0             | 0.00%          |                    |                |           |  |  |
| Bervice Reports       Service Reports       Service Report       Service Report       Service Report       Service Report       Service Report <th <="" colspan="2" td=""><td></td><td>Kererrai Reports</td><td></td><td></td><td></td><td></td><td></td><td></td><td></td><td></td><td></td><td></td><td></td><td></td><td></td><td></td></th>                                                                                                    | <td></td> <td>Kererrai Reports</td> <td></td> <td></td> <td></td> <td></td> <td></td> <td></td> <td></td> <td></td> <td></td> <td></td> <td></td> <td></td> <td></td> <td></td> |                               |                | Kererrai Reports                                     |                              |                                   |                   |                               |                |                                                        |                     |               |                |                    |                |           |  |  |
| Comparization/SI:       P Filter by Organization(S):       P Filter by Organization(S):       P                                                                                                    |                                                                                                    | > 🗅 Service Reports           |                | ClientTrack <sup>™</sup> Reports                     | Page 1 of 1                  |                                   | Stes:<br>4/25/202 | sy Cocerez<br>23 2:22 PM      |                |                                                        |                     |               |                |                    |                |           |  |  |
| asciptoldi(0)<br>New New View View View View View View View Vi                                                                                                    | 0                                                                                                    |                               |                |                                                      |                              | Orga                              | nization(s):      | Filter by Org                 | anization(s)   |                                                        |                     |               |                | 🖹 Report 🛛 🖥 Sci   | nedule Report  | Cancel    |  |  |
| Image: Normal State Normal State Normal Normal State Normal State Normal State Normal State Normal State                                                                                                    | ascript:vo<br>Home                                                                                                    | id(0)<br>e Insert Page Layout | ut Formulas    | Data Review View                                     | Foxit PDF ⊻ Tell             | me what you wa                    | nt to do          |                               |                |                                                        |                     |               |                |                    | Stessy Co      | یر icerez |  |  |
| D         E         H         I         J         K         L         T         U         V         W         X           PH_EnrolID         ExitToPH_CaseID         ExitToPH_EnrolIDAte         ExitToPH_ExitDate         ExitToPH_Destination         ProgramTypeGroup         GroupOrder         ReturnedUnder6Months         ReturnedI3to24Months         Inherited           10/22/2019         3/7/2023         Staying or living with family, permanent tenure         Exit was from PH         50         0         0         0         0         0         0         0         0         0         0         0         0         0         0         0         0         0         0         0         0         0         0         0         0         0         0         0         0         0         0         0         0         0         0         0         0         0         0         0         0         0         0         0         0         0         0         0         0         0         0         0         0         0         0         0         0         0         0         0         0         0         0         0         0         0         0                                                                                                             | Ŧ                                                                                                    | : × ✓ fx                      |                |                                                      |                              |                                   |                   |                               |                |                                                        |                     |               |                |                    |                |           |  |  |
| EXITOPH_CaseID         EXITOPH_CaseID         EXITOPH_ExtIDate         EXITOPH_ExtIDate         ExitTOPH_ExtIDate         ExitToPH_ExtIDate         Exit was from PH         50         0         0         0         0         0         0         0         0         0         0         0         0         0         0         0         0         0         0         0         0         0         0         0         0         0         0         0         0         0         0         0         0         0         0         0         0         0         0         0         0         0         0         0         0         0         0         0         0         0         0         0         0         0         0         0         0         0         0         0         0         0         0         0         0         0         0                                                                                                             | D                                                                                                    | E                             | н              | 1                                                    |                              | 1                                 |                   | ĸ                             |                | T II                                                   | т                   |               | п              | V                  | W              | x         |  |  |
| 10/22/2019         3/7/2023         Staying or living with family, permanent tenure         Exit was from PH         50         0         0         0           10/22/2019         3/7/2023         Staying or living with family, permanent tenure         Exit was from PH         50         0         0         0         0           10/22/2019         3/7/2023         Staying or living with family, permanent tenure         Exit was from PH         50         0         0         0         0           10/22/2019         3/7/2023         Staying or living with family, permanent tenure         Exit was from PH         50         0         0         0         0           11/15/2019         10/23/2022         Rental by client, no ongoing housing subsidy         Exit was from PH         50         0         0         0         0           11/15/2019         10/27/2022         Rental by client, no ongoing housing subsidy         Exit was from PH         50         0         0         0         0           11/15/2019         10/27/2022         Rental by client, no ongoing housing subsidy         Exit was from PH         50         0         0         0         0           11/15/2019         10/27/2022         Rental by client, no ongoing housing subsidy         Exit was from PH         50         <                                                                                                    | PH En                                                                                                    | rollID ExitToPH CaseID        | ExitToPH Enrol | DAte ExitToPH ExitDate                               | ExitToPI                     | Destination                       |                   | ProgramType                   | eGroup Gro     | upOrder Re                                             | eturnedUnder6N      | Ionths Retu   | rned6to12Month | s Returned13to24Mo | nths Inherited | ~         |  |  |
| 10/22/2019         3/7/2023         Staying or living with family, permanent tenure         Exit was from PH         50         0         0         0           10/22/2019         3/7/2023         Staying or living with family, permanent tenure         Exit was from PH         50         0         0         0         0           10/22/2019         3/7/2023         Rental by client, no ongoing housing subsidy         Exit was from PH         50         0         0         0         0           11/15/2019         10/27/2022         Rental by client, no ongoing housing subsidy         Exit was from PH         50         0         0         0         0           11/15/2019         10/27/2022         Rental by client, no ongoing housing subsidy         Exit was from PH         50         0         0         0         0           11/15/2019         10/27/2022         Rental by client, no ongoing housing subsidy         Exit was from PH         50         0         0         0         0           11/15/2019         10/27/2022         Rental by client, no ongoing housing subsidy         Exit was from PH         50         0         0         0         0           11/15/2019         10/27/2022         Rental by client, no ongoing housing subsidy         Exit was from PH         50         0                                                                                                    | -                                                                                                    | _                             | 10/22/2019     | 3/7/2023                                             | Staying or living with       | –<br>family, permar               | nent tenure       | Exit was fro                  | om PH          | 50                                                     | 0                   |               | 0              | 0                  |                |           |  |  |
| 10/22/2019         3/7/2023         Staying or living with family, permanent tenure         Exit was from PH         50         0         0         0           11/15/2019         10/23/2022         Rental by client, no ongoing housing subsidy         Exit was from PH         50         0         0         0         0           11/15/2019         10/27/2022         Rental by client, no ongoing housing subsidy         Exit was from PH         50         0         0         0         0           11/15/2019         10/27/2022         Rental by client, no ongoing housing subsidy         Exit was from PH         50         0         0         0         0           11/15/2019         10/27/2022         Rental by client, no ongoing housing subsidy         Exit was from PH         50         0         0         0         0           11/15/2019         10/27/2022         Rental by client, no ongoing housing subsidy         Exit was from PH         50         0         0         0         0           11/15/2019         10/27/2022         Rental by client, no ongoing housing subsidy         Exit was from PH         50         0         0         0         0                                                                                                    |                                                                                                    |                               | 10/22/2019     | 3/7/2023                                             | Staying or living with       | family, permar                    | nent tenure       | Exit was fro                  | om PH          | 50                                                     | 0                   |               | 0              | 0                  |                |           |  |  |
| 11/15/2019         10/23/2022         Rental by client, no ongoing housing subsidy         Exit was from PH         50         0         0         0           11/15/2019         10/27/2022         Rental by client, no ongoing housing subsidy         Exit was from PH         50         0         0         0         0           11/15/2019         10/27/2022         Rental by client, no ongoing housing subsidy         Exit was from PH         50         0         0         0         0           11/15/2019         10/27/2022         Rental by client, no ongoing housing subsidy         Exit was from PH         50         0         0         0         0           11/15/2019         10/27/2022         Rental by client, no ongoing housing subsidy         Exit was from PH         50         0         0         0         0                                                                                                    |                                                                                                    |                               | 10/22/2019     | 3/7/2023                                             | Staying or living with       | family, permar                    | nent tenure       | Exit was fro                  | om PH          | 50                                                     | 0                   |               | 0              | 0                  |                |           |  |  |
| 11/15/2019         10/27/2022         Rental by client, no ongoing housing subsidy         Exit was from PH         50         0         0         0           11/15/2019         10/27/2022         Rental by client, no ongoing housing subsidy         Exit was from PH         50         0         0         0         0           11/15/2019         10/27/2022         Rental by client, no ongoing housing subsidy         Exit was from PH         50         0         0         0         0           11/15/2019         10/27/2022         Rental by client, no ongoing housing subsidy         Exit was from PH         50         0         0         0                                                                                                    |                                                                                                    |                               | 11/15/2019     | 9 10/23/2022                                         | Rental by client, no         | ongoing housir                    | ng subsidy        | Exit was fro                  | om PH          | 50                                                     | 0                   |               | 0              | 0                  |                |           |  |  |
| 11/15/2019     10/27/2022     Rental by client, no ongoing housing subsidy     Exit was from PH     50     0     0     0       11/15/2019     10/27/2022     Rental by client, no ongoing housing subsidy     Exit was from PH     50     0     0     0                                                                                                    |                                                                                                    |                               | 11/15/2019     | 10/27/2022                                           | Rental by client, no         | ongoing housir                    | ng subsidy        | Exit was fro                  | om PH          | 50                                                     | 0                   |               | 0              | 0                  |                |           |  |  |
| 11/15/2019     10/27/2022     Rental by client, no ongoing housing subsidy     Exit was from PH     50     0     0                                                                                                    |                                                                                                    |                               | 11/15/2019     | 10/27/2022                                           | Rental by client, no         | ongoing housir                    | ng subsidy        | Exit was fro                  | om PH          | 50                                                     | 0                   |               | 0              | 0                  |                |           |  |  |
|                                                                                                    |                                                                                                    |                               | 11/15/2019     | 10/27/2022                                           | Rental by client, no         | ongoing housir                    | ng subsidy        | Exit was fro                  | om PH          | 50                                                     | 0                   |               | 0              | 0                  |                |           |  |  |
|                                                                                                    |                                                                                                    | Marray (                      |                |                                                      |                              |                                   |                   |                               |                |                                                        |                     |               |                |                    |                | -         |  |  |
| measure2 (+) : (1                                                                                                    |                                                                                                    | measurez (+)                  |                |                                                      |                              |                                   |                   |                               |                | : 4                                                    |                     |               |                |                    |                |           |  |  |

Individuals remain in, or exit, to Permanent Housing locations

This outcome is based on the client's Exit Destination after leaving the program OR their current living status as an enrollee in a Permanent Housing location.

To enter Exit Destination information:

- Go to the client page in ClientTrack
- Click on the action dropdown "(...)" to the left of your client's enrollment into your program and select 'Exit the Enrollment'

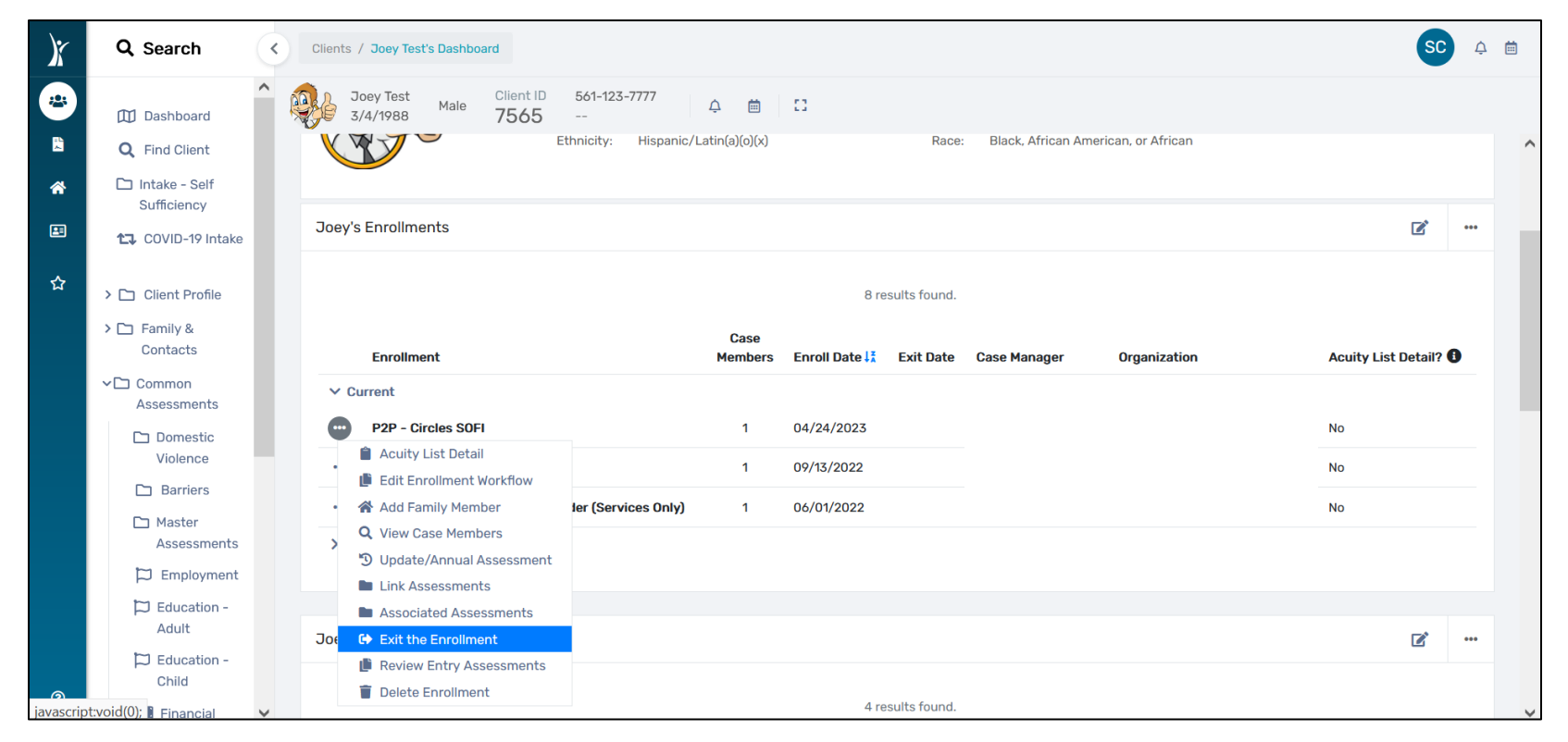

Individuals remain in, or exit, to Permanent Housing locations

To enter Exit Destination information (cont.):

- o Complete the Enrollment Exit (i.e. Exit Date, Destination, Exit Reason) and press "Save"
- Complete the Universal Data Assessment, the Barriers/Special Needs Assessment, and the Income Assessment
- > When complete, press "Finish" to close the workflow

| X         | Q Search                     | Clients / Joey Test's Dashboard                                                                 | C 4 🖻 |
|-----------|------------------------------|-------------------------------------------------------------------------------------------------|-------|
| 2         | M Dashboard                  | ▲ HUD Program Joey Test Male Client ID 561-123-7777                                             |       |
| 11<br>*-  | Q Find Client                | Exit Enrollment Enrollment Exit                                                                 | < 🖨   |
| *         | Intake - Self<br>Sufficiency | O Exit Assessments To exit the client from the Enrollment, enter the Exit Date and Destination. |       |
| <b>2</b>  | <b>t</b> ❑ COVID-19 Intake   | ■ Pause × Cancel Exit Date:* 04/24/2023 箇                                                       |       |
| ☆         | > 🗀 Client Profile           | Destination:   Staying or living with family, permanent tenure                                  | ~     |
|           | > 🗅 Family &<br>Contacts     | Exit Reason: Completed Program                                                                  |       |
|           | ✓ □ Common<br>Assessments    | End Case Assignment:                                                                            |       |
|           | Domestic Violence            |                                                                                                 |       |
|           | 🗅 Barriers                   |                                                                                                 |       |
|           | Master<br>Assessments        |                                                                                                 |       |
|           | 🛱 Employment                 |                                                                                                 |       |
|           | D Education -<br>Adult       |                                                                                                 |       |
|           | D Education -<br>Child       |                                                                                                 |       |
| javascrip | ot:void(0); E Financial      |                                                                                                 | Save  |

Individuals remain in, or exit, to Permanent Housing locations

To run a report to display Exit Destination:

- > Ensure you are in the correct workgroup (*HMIS User*)
- ➢ Go to the Reports page in ClientTrack
- Click on 'BNLs' from the left panel and select "HMIS Active Client List"
- Complete the necessary fields to obtain the report for your program (i.e. Date range, Organization, Program, Head of Household – if applicable) and press 'Report'
- > When the report populates, click on the save icon to reveal a dropdown and export the report to Excel Data
- Within the report, look at the columns for Exit Destinations to identify which are considered 'Permanent'
  - If client is still enrolled in a Permanent Housing program, they are also considered a positive outcome

| X        | Q Search                   |    | HMIS Active Client List                                                                     |                 |             |           |                                   | _ ■ ¤ |
|----------|----------------------------|----|---------------------------------------------------------------------------------------------|-----------------|-------------|-----------|-----------------------------------|-------|
|          | Data Explorer              |    | $  \triangleleft  \langle  1  \text{of } 2  \rangle        \bigcup  \bigotimes  \bigotimes$ | E → 日 Search    | Find   Next | ≞ 🗈       | 0                                 |       |
| Å        | E Files on Server          | нм | -                                                                                           | Excel           |             |           |                                   |       |
| <b>E</b> | My Saved Reports           |    | HMIS Active Client – By Name List                                                           | Excel Data      |             |           |                                   |       |
|          | ✓ □ BNLs                   | i  | Report Range: 4/1/2023 to 4/30/2023                                                         | PDF             | Excel Data  |           | <b>√</b> ClientTrack <sup>™</sup> |       |
| \$>      | 🖹 HMIS BNL Veterans        |    | Report Criteria                                                                             | Word            |             |           |                                   |       |
| 2        | HMIS Active Client List    |    | Report Type: Active at any point<br>Active Client Filter: Report Glossary Active Client     |                 |             |           |                                   |       |
|          | > 🗀 HMIS Exports           |    | Organizations:                                                                              |                 |             |           |                                   |       |
|          | > 🗀 HMIS Reports           |    | Programs:                                                                                   |                 |             |           |                                   |       |
|          | > 🗅 Administrative Reports |    | Client ID Client Name SSN                                                                   | Age Gender Race |             | Ethnicity | Veteran Status                    |       |
|          | > 🗀 Client Reports         | :  |                                                                                             |                 |             |           |                                   |       |
|          | > 🗀 Enrollment Reports     |    |                                                                                             |                 |             |           |                                   |       |
|          | > 🗀 Referral Reports       |    |                                                                                             |                 |             |           |                                   |       |
|          | > 🗀 Service Reports        |    |                                                                                             |                 |             |           |                                   |       |

Individuals maintain their Permanent housing after receiving financial assistance

This outcome is based on the client's Exit Destination after receiving financial assistance. Clients should remain open until the designated time period has passed to conduct a follow-up assessment. Once the follow-up assessment is complete, the client should be exited from the program enrollment.

The financial assistance should be indicated as a service. Please follow directions on pages 5-6 for how to enter services.

To enter Exit Destination information:

- ➢ Go to the client page in ClientTrack
- Click on the action dropdown "(...)" to the left of your client's enrollment into your program and select 'Exit the Enrollment'

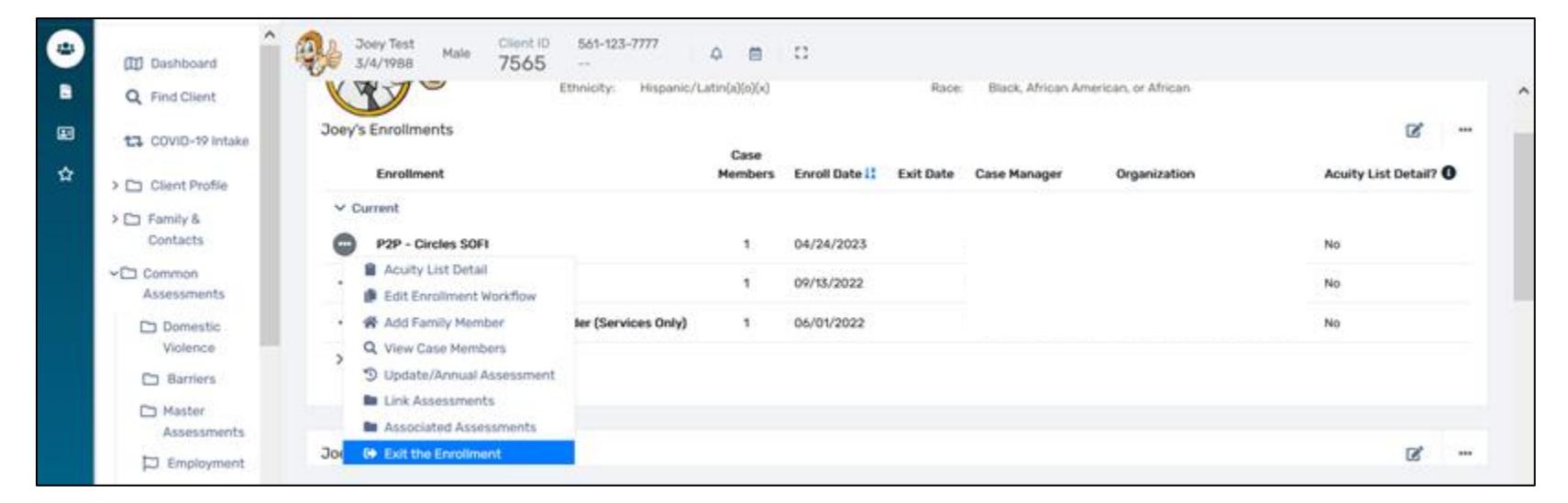

Individuals maintain their Permanent housing after receiving financial assistance

To enter Exit Destination information (cont.):

- o Complete the Enrollment Exit (i.e. Exit Date, Destination, Exit Reason) and press "Save"
- Complete the Universal Data Assessment, the Barriers/Special Needs Assessment, and the Income Assessment
- > When complete, press "Finish" to close the workflow

| X         | Q Search                              | Clients / Joey Test's Dashboard                                                                                   | SC 🍳 🛱    |
|-----------|---------------------------------------|----------------------------------------------------------------------------------------------------|-----------|
| *         | · · · · · · · · · · · · · · · · · · · | A HUD Program _ Joey Test Male Client ID 561-123-7777 △ ■ C                                                       |           |
|           | Dashboard                             | Exit 7565                                                                                                    |           |
|           | <b>Q</b> Find Client                  | ⊕ Exit Enrollment Exit                                                                                            | < 🖶       |
| *         | Intake - Self<br>Sufficiency          | O Exit Assessments<br>To exit the client from the Enrollment, enter the <b>Exit Date</b> and <b>Destination</b> . |           |
|           | <b>11</b> COVID-19 Intake             | ■ Pause × Cancel Exit Date: 04/24/2023                                                                            |           |
| ☆         | > 🗀 Client Profile                    | Destination: • Staying or living with family, permanent tenure                                                    | ~         |
|           | > 🗅 Family &<br>Contacts              | Exit Reason: Completed Program   Case Manager Assignment: Stessy Cocerez                                          |           |
|           | ✓ □ Common<br>Assessments             | End Case Assignment: 🗹 🕄                                                                                          |           |
|           | Domestic Violence                     |                                                                                                    |           |
|           | Barriers                              |                                                                                                    |           |
|           | Master<br>Assessments                 |                                                                                                    |           |
|           | 🛱 Employment                          |                                                                                                    |           |
|           | D Education -<br>Adult                |                                                                                                    |           |
|           | D Education -<br>Child                |                                                                                                    |           |
| javascrip | t:void(0); 🛿 Financial                | ✓                                                                                                    | Save Save |

Individuals maintain their Permanent housing after receiving financial assistance

To run a report to display Exit Destination:

- > Ensure you are in the correct workgroup (*HMIS User*)
- ➢ Go to the Reports page in ClientTrack
- Click on 'BNLs' from the left panel and select "HMIS Active Client List"
- Complete the necessary fields to obtain the report for your program (i.e. Date range, Organization, Program, Head of Household – if applicable) and press 'Report'
- > When the report populates, click on the save icon to reveal a dropdown and export the report to Excel Data
- > Within the report, look at the columns for Exit Destinations to identify which are considered 'Permanent'

| X | Q Search                   | < F | HMIS Active Client List                                                                                        |                 |             |           |   |                                   | _ = × |
|---|----------------------------|-----|----------------------------------------------------------------------------------------------------|-----------------|-------------|-----------|---|-----------------------------------|-------|
|   | 🛞 Data Explorer            | <   |                                                                                                    | Search          | Find   Next | ₽         | ? |                                   |       |
| * | E Files on Server          | нм  | -                                                                                                    | Excel           | -           |           |   |                                   |       |
|   | My Saved Reports           | 1   | HMIS Active Client – By Name List                                                                              | Excel Data      |             |           |   |                                   |       |
|   | ✓ ➡ BNLs                   |     | Report Range: 4/1/2023 to 4/30/2023                                                                            | PDF             | Excel Data  |           |   | <b>I</b> ClientTrack <sup>™</sup> |       |
|   | HMIS BNL Veterans          | 1   | Report Criteria                                                                                                | Word            |             |           |   |                                   |       |
| ~ | HMIS Active Client List    |     | Report Type:         Active at any point           Active Client Filter:         Report Glossary Active Client |                 |             |           |   |                                   |       |
|   | > 🗀 HMIS Exports           |     | Organizations:                                                                                                 |                 |             |           |   |                                   |       |
|   | > 🗀 HMIS Reports           |     | Programs:                                                                                                    |                 |             |           |   |                                   |       |
|   | > 🗀 Administrative Reports |     | Client ID Client Name SSN                                                                                      | Age Gender Race | _           | Ethnicity |   | Veteran Status                    |       |
|   | > 🗀 Client Reports         |     |                                                                                                    |                 |             |           |   |                                   |       |
|   | > 🗀 Enrollment Reports     |     |                                                                                                    |                 |             |           |   |                                   |       |
|   | > 🗀 Referral Reports       |     |                                                                                                    |                 |             |           |   |                                   |       |
|   | > 🗀 Service Reports        |     |                                                                                                    |                 |             |           |   |                                   |       |

Individuals will receive a bus ticket to return home to their family and will not reenter the Palm Beach County Homeless system

To run a Service Summary report:

- Go to the Reports page in CT
- Select 'Service Reports'
- Select 'Service Summary'
- Complete the necessary fields to obtain the report for your program (i.e. Date range, Organization, Program) and press 'Report'

|   | > 🗅 HMIS Exports           | Service Summary Report                                                                                                    | < 🕜    |
|---|----------------------------|----------------------------------------------------------------------------------------------------|--------|
| * | > 🗀 HMIS Reports           | Dete Denne                                                                                                    |        |
| 8 | > 🗀 Administrative Reports | Date Range                                                                                                    |        |
|   | > 🗀 Client Reports         |                                                                                                    |        |
| ☆ | > 🗀 Enrollment Reports     | Predefined Date Range: Current Month                                                                                                    |        |
|   | > 🗀 Referral Reports       | Service Date Between:* 04/01/2023 📋 and 04/30/2023                                                                                                    |        |
|   | ✓ 	☐ Service Reports       |                                                                                                    |        |
|   | Frequently Served Clients  | Organization(s)                                                                                                    |        |
|   | Service Summary            | Indicate which organizations should be included in the report by selecting each organization separately, or click the 🞸 icon to select all. Note: The list only shows organizations you are |        |
|   | 🖹 Zip Code & County        |                                                                                                    |        |
|   | Clients Served             | Organization(s): Adopt-A-Family of the Palm Beaches, Inc.                                                                                                    |        |
|   | 🖹 Reason for Service       | Boys Town South Florida                                                                                                    |        |
|   | 🖺 Family Size & Income     | Center for Child Counseling                                                                                                    |        |
|   | Service Demographic Totals |                                                                                                    |        |
|   | Family Demographics Totals | Program(s)                                                                                                    |        |
|   | Service By Provider        | Check the box to limit report results by selected programs. When checked, the list displays programs that belong to the organizations you selected above. Indicate which programs should b  | а      |
|   | 👗 Turn Away Reason         |                                                                                                    |        |
|   | Household Composition      | Program(s): Program(s)                                                                                                    |        |
| 0 |                            | Report Schedule Report                                                                                                    | Cancel |

#### Service Summary ClientTrack 7/1/2024 to 9/30/2024 Report Criteria: Organizations: Programs: First Time Served: N/A Undu ‡ Total 🗘 Servic \$ p. Children \$ Individua Total Client in Adults in \$ Seniors in \$ Is in e Entries ٥ Value Service Units Families *‡* Families Families Families Families s Client Achieved Long-term 7 7.00 \$0.00 5 5 0 4 5 1 Goal **Duplicated Total** 7 7.00 \$0.00 5 5 0 4 1 5 Total Service Undup. Children in Adults in Seniors in Individuals Entries Units Total Value Clients Families Families Families Families in Families Unduplicated Totals 7 7.00 \$0.00 5 5 0 5 4 1

#### Example of a Service Summary report

Individuals will improve their level of functioning on post-assessment score compared to the pre-assessment baseline score on the Behavioral Health Assessment (BHA)

This outcome is based on the Behavioral Health Assessment tool. At least two (2) assessments are necessary in order to assess a change.

To complete the Behavioral Health Assessment:

- Go to the client page in ClientTrack
- Click on "Common Assessments" from the left pane, then click on "Behavioral Health"

| X | Q Search                     | Clients / Joey Test's Dashboard                    |                               |                                   | so         | Ą   |   |
|---|------------------------------|----------------------------------------------------|-------------------------------|-----------------------------------|------------|-----|---|
| * | COVID-19 Intake              | Joey Test Male Client ID 561<br>3/4/1988 Male 7565 | -123-7777 🗘 🗰 🖸               |                                   |            |     |   |
| ~ | > 🗅 Client Profile           | Joey Test's Dashboard                              |                               |                                   |            |     | ^ |
| * | > 🗀 Family & Contacts        | Joey Test's Information                            |                               |                                   |            |     |   |
|   | 🗸 🗀 Common Assessments       |                                                    |                               |                                   | ۷          |     |   |
|   | Domestic Violence            | Name:                                              | Test Joan Birth Date:         | 3/4/1988                          | Age: 7     | 45  |   |
| ☆ | Barriers                     |                                                    | list, obly Birth Date.        | 5/4/1000                          | Age. c     | 0   |   |
|   | Master Assessments           | Gender:                                            | Male                          |                                   | Veteran: N | ю   |   |
|   | 🛱 Employment                 | Ethnisity                                          | Hisponia / I stis(s)(s)(v)    | Plack African American at African |            |     |   |
|   | 🛱 Education - Adult          | Ethnicity:                                         | hispanic/ Laun(a)(0)(X) Race: | black, Amgan American, of Amgan   |            |     |   |
|   | 🔁 Education - Child          |                                                    |                               |                                   |            |     |   |
|   | <b>Financial Assessments</b> | Joey's Enrollments                                 |                               |                                   |            | ••• |   |
|   | 🗅 Behavioral Health          |                                                    |                               |                                   |            |     | - |
|   | 🗅 Universal Data             |                                                    | 8 results found.              |                                   |            |     |   |
|   | Financial Evaluation         | Case                                               |                               |                                   |            |     |   |

Individuals will improve their level of functioning on post-assessment score compared to the pre-assessment baseline score on the Behavioral Health Assessment (BHA)

To complete the Behavioral Health Assessment (cont.):

- Click on "Add New"
  - Complete all the necessary fields (i.e. Program, Assessment Date, Assessment Type, Baseline or Followup, Score)
  - To ensure you are completing the correct assessment, please make sure to select 'BHA' from the Assessment Type dropdown
- For followup assessments, repeat the aforementioned steps with updated Dates, Types, Baseline or Followup, and Score.

| )ř       | Q Search                   | Clients / BHA Overview / Behavioral Health                                                                                                    | SC ¢        |
|----------|----------------------------|----------------------------------------------------------------------------------------------------|-------------|
| ÷        | <b>1</b> ↓ COVID-19 Intake | Joey Test         Joey Test         Male         Client ID         561-123-7777         ↓         ⊡           3/4/1988         Male         7565          ↓         ⊡         □ |             |
| 음국       | > 🗅 Client Profile         | Behavioral Health                                                                                                    | < 🖶         |
| <b>^</b> | > 🗀 Family & Contacts      |                                                                                                    |             |
| <b>E</b> | ➤ Common Assessments       | Program: * SELECT V                                                                                                    |             |
|          | Domestic Violence          | Assessment Date: MM/DD/YYYY                                                                                                    |             |
| វ្       | Barriers                   | Assessment Type:  SELECT  V                                                                                                    |             |
|          | Master Assessments         |                                                                                                    |             |
|          | 🛱 Employment               |                                                                                                    |             |
|          | 芦 Education - Adult        | Score:*                                                                                                    |             |
|          | 🛱 Education - Child        | Total Change :                                                                                                    |             |
|          | Financial Assessments      |                                                                                                    |             |
|          | 🗅 Behavioral Health        |                                                                                                    |             |
|          |                            |                                                                                                    |             |
| 0        |                            |                                                                                                    | Save Cancel |

Individuals will improve their level of functioning on post-assessment score compared to the pre-assessment baseline score on the Behavioral Health Assessment (BHA)

To run a report for the Behavioral Health Assessments:

- Go to the Reports page in ClientTrack
- Click on 'Data Explorer' from the left panel and de-select "Only Show My Questions"
  - In the search field, type in "BH" and press enter
  - Click the stacked paper icon to the left of the report to make a copy of the 'BH Assessments and Client Demos' report (by SCocerez created on 4/24/2023); rename as you wish
  - Under "Which records do you want to include?", only adjust the dates and the Program Name; leave the rest of the setup as is.

| ÷     | 🛞 Data Explorer                                                                                                    | 0                                                                                                    |
|-------|----------------------------------------------------------------------------------------------------|----------------------------------------------------------------------------------------------------|
|       | E Files on Server                                                                                                    | BH Assessments and Client Demos 🕒 🖻 🚊 🖗 🕨 🛓 🛢 🏠                                                                                       |
| ≪ ⊡ < | <ul> <li>&gt;          HMIS Exports     </li> <li>&gt;          HMIS Reports     </li> <li>&gt;          Administrative Reports     </li> </ul> | V What interests you today?      Enrollment     ✓ Glient     ✓ Behavioral Health     ✓      Glient Assessment     ✓                   |
| ~     | > 🗀 Client Reports                                                                                                    |                                                                                                    |
|       | > 🗀 Enrollment Reports                                                                                                    | ✓ What do you want to know?                                                                                                    |
|       | > 🗀 Referral Reports                                                                                                    | Created by Organization Program Grant Case ID Client ID Enroll Date Exit Date Destination at Exit Still Enrolled Full Name Birth Date |
|       | > 🗅 Service Reports                                                                                                    | Gender Race Ethnicity Veteran Status Zip Code Assessment Assessment Date Baseline or Follow Up Score Total Change Living Situation    |
|       |                                                                                                    |                                                                                                    |
|       |                                                                                                    | ✓ Which records do you want to include?                                                                                               |
|       |                                                                                                    | and Program = Program Name + X                                                                                                    |
|       |                                                                                                    | and Assessment Date >= '10/01/2022'                                                                                                   |
|       |                                                                                                    | and         Assessment Date         <=         '09/30/2023'         +         ×                                                       |
|       |                                                                                                    | + ×                                                                                                    |
| 0     |                                                                                                    | Start Over Show Me                                                                                                    |

Individuals will improve their level of functioning on post-assessment score compared to the pre-assessment baseline score on the Behavioral Health Assessment (BHA)

To run a report for the Behavioral Health Assessments (cont.):

After you click "Show Me", export the resulting report to 'Excel Data' by clicking the download icon to the top right of the report popup

| F    |                  | Export Data Explorer BH Assessments and Client Demos 2023-04-24 - Excel |                          |                     |                   |                       |                       |              | <b>函</b> — [      |                       | ×      |    |
|------|------------------|-------------------------------------------------------------------------|--------------------------|---------------------|-------------------|-----------------------|-----------------------|--------------|-------------------|-----------------------|--------|----|
| F    | Page Layout      | Formulas D                                                              | ata Review View          | Foxit PDF ACR       | OBAT 🗘 Tell m     | e what you want to do |                       |              |                   | Stessy Cocerez        | R₁ Sha | re |
|      |                  |                                                                         |                          |                     |                   |                       |                       |              |                   |                       |        |    |
| S34  | $\checkmark f_x$ |                                                                         |                          |                     |                   |                       |                       |              |                   |                       |        | ~  |
|      | C                | D                                                                       | r                        | r.                  |                   | Ν                     | 0                     | D            | 0                 | P                     | 6      |    |
| 1    | Enroll Date x    | Exit Date X                                                             | E<br>Destination at Exit | F<br>Still Enrolled | IVI<br>Assessment |                       | Baseline or Follow Un | P<br>Score x | Q<br>Total Change | n<br>Living Situation | 3      |    |
| 2    | 2/3/2023         |                                                                         | Destination at LAIL      | Vec                 | RHA               | 1/12/2023             | Baseline              | 24           |                   | Client doesn't know   |        | -  |
| 2    | 2/25/2023        | 5/10/2022                                                               | Data not collected       | No                  | BHA               | 1/12/2023             | Baseline              | 19           |                   | Chefte doesn't know   |        | -  |
| 4    | 2/3/2023         | 5/10/2022                                                               | Bata not concetted       | Yes                 | BHA               | 1/12/2023             | Baseline              | 19           |                   |                       |        | -  |
| 5    | 1/13/2022        | 4/25/2022                                                               | Data not collected       | No                  | BHA               | 1/11/2023             | Baseline              | 18           |                   |                       |        | -  |
| 6    | 1/31/2023        | .,,                                                                     |                          | Yes                 | BHA               | 1/11/2023             | Baseline              | 18           |                   |                       |        | -  |
| 7    | 2/25/2022        | 5/10/2022                                                               | Data not collected       | No                  | BHA               | 1/12/2023             | Baseline              | 19           |                   |                       |        | -  |
| 8    | 2/3/2023         |                                                                         |                          | Yes                 | BHA               | 1/12/2023             | Baseline              | 19           |                   |                       |        | -  |
| 9    | 1/13/2022        | 4/25/2022                                                               | Data not collected       | No                  | BHA               | 1/11/2023             | Baseline              | 18           |                   |                       |        |    |
| 10   | 1/31/2023        |                                                                         |                          | Yes                 | BHA               | 1/11/2023             | Baseline              | 18           |                   |                       |        | -  |
| 11   | 2/3/2023         |                                                                         |                          | Yes                 | BHA               | 1/12/2023             | Baseline              | 24           |                   | Data not collected    |        |    |
| 12   | 2/3/2023         |                                                                         |                          | Yes                 | BHA               | 1/12/2023             | Baseline              | 24           |                   | Data not collected    |        |    |
| 13   | 12/8/2022        |                                                                         |                          | Yes                 | BHA               | 12/8/2022             | Baseline              | 20           |                   | Data not collected    |        |    |
| 14   | 2/24/2023        |                                                                         |                          | Yes                 | BHA               | 2/22/2023             | Baseline              | 20           |                   | Data not collected    |        |    |
| 15   | 10/11/2022       |                                                                         |                          | Yes                 | BHA               | 10/11/2022            | Baseline              | 27           |                   | Data not collected    |        |    |
| 16   | 10/11/2022       |                                                                         |                          | Yes                 | BHA               | 10/11/2022            | Baseline              | 14           |                   | Data not collected    |        |    |
| 17   | 10/11/2022       |                                                                         |                          | Yes                 | BHA               | 10/11/2022            | Baseline              | 14           |                   |                       |        |    |
| 18   | 12/7/2022        |                                                                         |                          | Yes                 | BHA               | 12/7/2022             | Baseline              | 25           |                   | Data not collected    |        |    |
| 19   | 12/8/2022        |                                                                         |                          | Yes                 | BHA               | 12/8/2022             | Baseline              | 20           |                   |                       |        |    |
| 20   | 2/6/2023         |                                                                         |                          | Yes                 | BHA               | 1/12/2023             | Baseline              | 23           |                   |                       |        |    |
| 21   | 1/24/2023        |                                                                         |                          | Yes                 | BHA               | 1/12/2023             | Baseline              | 23           |                   |                       |        |    |
| 22   | 1/13/2022        | 4/25/2022                                                               | Data not collected       | No                  | BHA               | 1/11/2023             | Baseline              | 18           |                   | Data not collected    |        |    |
| 23   | 1/31/2023        |                                                                         |                          | Yes                 | BHA               | 1/11/2023             | Baseline              | 18           |                   | Data not collected    |        |    |
| 24   | 2/28/2023        |                                                                         |                          | Yes                 | BHA               | 10/11/2022            | Baseline              | 11           |                   | Data not collected    |        |    |
| 25   | 1/25/2023        |                                                                         |                          | Yes                 | BHA               | 1/17/2023             | Baseline              | 19           |                   | Data not collected    |        |    |
| 26   | 3/2/2023         |                                                                         |                          | Yes                 | BHA               | 10/20/2022            | Baseline              | 31           |                   | Data not collected    |        |    |
| 27   | 10/11/2022       |                                                                         |                          | Yes                 | BHA               | 10/11/2022            | Baseline              | 27           |                   |                       |        |    |
| 28   | 2/3/2023         |                                                                         |                          | Yes                 | BHA               | 1/12/2023             | Baseline              | 24           |                   | Data not collected    |        |    |
| 29   | 2/3/2023         |                                                                         |                          | Yes                 | BHA               | 1/12/2023             | Baseline              | 11           |                   | Data not collected    |        |    |
| 30   | 2/3/2023         |                                                                         |                          | Yes                 | BHA               | 1/12/2023             | Baseline              | 24           |                   | Data not collected    |        |    |
| ∢ (  | +)               |                                                                         |                          |                     |                   | E.                    | •                     |              |                   |                       | Þ      | ·  |
| Read |                  |                                                                         |                          |                     |                   |                       |                       |              |                   |                       | + 8    | 1% |

Individuals will improve their level of functioning score as measured by a decrease score of at least 1 point on the CFARS/FARS from their baseline score at admission within the fiscal year

This outcome is based on the CFARS/FARS assessment tool. At least two (2) assessments are necessary in order to assess a change.

To complete the CFARS/FARS assessment:

- Go to the client page in ClientTrack
- Click on "Common Assessments" from the left pane, then click on "Behavioral Health"

| X | Q Search                     | Clients / Joey Test's Dashboard                                             | SC          | Ċ   | iii |
|---|------------------------------|-----------------------------------------------------------------------------|-------------|-----|-----|
| * | € COVID-19 Intake            | ▲ Joey Test<br>3/4/1988 Male Client ID 561-123-7777<br>7565 ↓ ■ □           |             |     |     |
| 2 | > 🗅 Client Profile           | Joey Test's Dashboard                                                       |             |     | ^   |
| * | > 🗀 Family & Contacts        | Joey Test's Information                                                     |             |     |     |
|   | ✓ ➡ Common Assessments       |                                                                             |             |     |     |
|   | Domestic Violence            | Name: Tect Joan Birth Date: 3///1088                                        | Age: 35     |     |     |
| ☆ | Barriers                     |                                                                             | Age. 55     |     |     |
|   | Master Assessments           | Gender: Male                                                                | Veteran: No |     |     |
|   | 🛱 Employment                 |                                                                             |             |     |     |
|   | 🔁 Education - Adult          | Ethnicity: Hispanic/Laun(a)(b)(x) Race: Black, African American, or African |             |     |     |
|   | 🔁 Education - Child          |                                                                             |             |     |     |
|   | <b>Financial Assessments</b> | Joey's Enrollments                                                          | ľ           | ••• |     |
|   | 🗅 Behavioral Health          |                                                                             |             |     |     |
|   | 🗅 Universal Data             | 8 results found.                                                            |             |     |     |
|   | Financial Evaluation         | Case                                                                        |             |     |     |

Individuals will improve their level of functioning score as measured by a decrease score of at least 1 point on the CFARS/FARS from their baseline score at admission within the fiscal year

To complete the CFARS/FARS (cont.):

- Click on "Add New"
  - Complete all the necessary fields (i.e. Program, Assessment Date, Assessment Type, Baseline or Followup, Score)
  - To ensure you are completing the correct assessment, please make sure to select 'CFARS' or 'FARS' from the Assessment Type dropdown
- For followup assessments, repeat the aforementioned steps with updated Dates, Types, Baseline or Followup, and Score.

| X        | Q Search               | Clients / BHA Overview / Behavioral Health                                                                     | SC 🗘 🛱      |
|----------|------------------------|----------------------------------------------------------------------------------------------------|-------------|
| Ű        | € COVID-19 Intake      | Joey Test         Joey Test         Male         Client ID         561-123-7777         ↓         值         II |             |
| 4        | > 🗅 Client Profile     | Behavioral Health                                                                                              | < 🖶         |
| *        | > 🗅 Family & Contacts  |                                                                                                    |             |
| <b>E</b> | ✓ ☐ Common Assessments | Program:* SELECT V                                                                                             |             |
|          | Domestic Violence      | Assessment Date:* MM/DD/YYYY 📋                                                                                 |             |
| ជ        | 🗅 Barriers             | Assessment Type: * SELECT >                                                                                    |             |
|          | Master Assessments     | Baseline Or Followup* SELECT ×                                                                                 |             |
|          | D Employment           |                                                                                                    |             |
|          | 🛱 Education - Adult    | Score:*                                                                                                    |             |
|          | 🛱 Education - Child    | Total Change :                                                                                                 |             |
|          | Financial Assessments  |                                                                                                    |             |
|          | 🗅 Behavioral Health    |                                                                                                    |             |
|          |                        |                                                                                                    |             |
| 0        |                        |                                                                                                    | Save Cancel |

Individuals will improve their level of functioning score as measured by a decrease score of at least 1 point on the CFARS/FARS from their baseline score at admission within the fiscal year

To run a report for the CFARS/FARS:

- Go to the Reports page in ClientTrack
- Click on 'Data Explorer' from the left panel and de-select "Only Show My Questions"
  - In the search field, type in "BH" and press enter
  - Click the stacked paper icon to the left of the report to make a copy of the 'BH Assessments and Client Demos' report (by SCocerez created on 4/24/2023); rename as you wish
  - Under "Which records do you want to include?", only adjust the dates and the Program Name; leave the rest of the setup as is.

| ÷ | 🛞 Data Explorer            | - 0                                                                                                    |
|---|----------------------------|----------------------------------------------------------------------------------------------------|
|   | E Files on Server          | BH Assessments and Client Demos 🕒 🖻 🚊 🖗 🕨 🛓 🛢 🏠                                                                                       |
| * | > 🗀 HMIS Exports           | What interests you today?                                                                                                    |
|   | > 🗅 HMIS Reports           | Enrollment  Client  Behavioral Health                                                                                                 |
| ☆ | > 🗅 Administrative Reports | E Client Assessment                                                                                                    |
|   | > 🗀 Client Reports         |                                                                                                    |
|   | > 🗅 Enrollment Reports     | ✓ What do you want to know?                                                                                                    |
|   | > 🗀 Referral Reports       | Created by Organization Program Grant Case ID Client ID Enroll Date Exit Date Destination at Exit Still Enrolled Full Name Birth Date |
|   | > 🗀 Service Reports        | Gender Race Ethnicity Veteran Status Zip Code Assessment Assessment Date Baseline or Follow Up Score Total Change Living Situation    |
|   |                            |                                                                                                    |
|   |                            | Which records do you want to include?                                                                                                 |
|   |                            | and Program = Program Name + ×                                                                                                    |
|   |                            | and Assessment Date >= '10/01/2022'                                                                                                   |
|   |                            | and Assessment Date <= '09/30/2023' + ×                                                                                               |
|   |                            |                                                                                                    |
| ? |                            | Start Over Show Me                                                                                                    |

Individuals will improve their level of functioning score as measured by a decrease score of at least 1 point on the CFARS/FARS from their baseline score at admission within the fiscal year

To run a report for the CFARS/FARS (cont.):

After you click "Show Me", export the resulting report to 'Excel Data' by clicking the download icon to the top right of the report popup

|       |               |               |                            | Export Data Explorer i | 8H Assessments and Client Der | nos 2023-04-25 (1),shx - Escel |                       |       |              | •                  | -          | a ×     |
|-------|---------------|---------------|----------------------------|------------------------|-------------------------------|--------------------------------|-----------------------|-------|--------------|--------------------|------------|---------|
|       | Formulas Dat  | a Review View | Fosit PDF 🛛 🖓 Tell me what | you want to do         |                               |                                |                       |       |              | Stee               | ey Cocerez | A Share |
| 1/26  |               |               |                            |                        |                               |                                |                       |       |              |                    |            | _       |
| ¥50   |               | -             |                            |                        |                               |                                |                       |       | -            |                    |            |         |
|       | E             | F             | G                          | H Carrollard           |                               | Q                              | R R                   | 5     | Table        | U                  | _          | V       |
| 1     | Enroll Date   | Exit Date     | Destination at Exit        | Still Enrolled         | Assessment                    | Assessment Date                | Baseline or Follow Up | score | Total Change | Living Situation   |            |         |
| 2     | 6/15/2022     | 1/1//2023     | Data not collected         | NO                     | CFARS                         | 1/1//2023                      | Followup              | 21    | -/           |                    |            |         |
| 3     | 6/15/2022     | 1/1//2023     | Data not collected         | NO                     | CEARS                         | 1/1//2023                      | Followup              | 21    | -/           |                    |            |         |
| 4     | 6/15/2022     | 1/17/2023     | Data not collected         | No                     | CFARS                         | 1/17/2023                      | Followup              | 21    | -7           |                    |            |         |
| 5     | 6/15/2022     | 1/17/2023     | Data not collected         | No                     | CEARS                         | 1/17/2023                      | Followup              | 21    | -7           |                    |            |         |
| 6     | 6/15/2022     | 1/17/2023     | Data not collected         | No                     | CFARS                         | 1/17/2023                      | Followup              | 21    | -7           |                    |            |         |
| 7     | 6/15/2022     | 1/17/2023     | Data not collected         | No                     | CFARS                         | 1/17/2023                      | Followup              | 21    | -7           |                    |            |         |
| 8     | 1/21/2022     | 10/18/2022    | Data not collected         | No                     | CEARS                         | 10/18/2022                     | Followup              | 30    | -8           |                    |            |         |
| 9     | 10/1/2021     | 11/7/2022     | Data not collected         | No                     | CEARS                         | 11/7/2022                      | Followup              | 21    | -17          |                    |            |         |
| 10    | 10/1/2021     |               | Data not collected         | No                     | CFARS                         | 11/7/2022                      | Followup              | 21    | -17          |                    |            |         |
| 11    | 10/1/2021     | 11/7/2022     | Data not collected         | No                     | CFARS                         | 11/7/2022                      | Followup              | 21    | -17          |                    |            |         |
| 12    | 10/1/2021     | 11/7/2022     | Data not collected         | No                     | CFARS                         | 11/7/2022                      | Followup              | 21    | -17          |                    |            |         |
| 13    | 10/1/2021     | 11/7/2022     | Data not collected         | No                     | CEARS                         | 11/7/2022                      | Followup              | 21    | -17          |                    |            |         |
| 14    | 10/1/2021     | 11/7/2022     | Data not collected         | No                     | CEARS                         | 11/7/2022                      | Followup              | 21    | -17          |                    |            |         |
| 15    | 10/1/2021     | 11/7/2022     | Data not collected         | No                     | CFARS                         | 11/7/2022                      | Followup              | 21    | -17          |                    |            |         |
| 16    | 10/1/2021     | 11/7/2022     | Data not collected         | No                     | CFARS                         | 11/7/2022                      | Followup              | 21    | -17          |                    |            |         |
| 17    | 10/1/2021     | 11/7/2022     | Data not collected         | No                     | CEARS                         | 11/7/2022                      | Followup              | 21    | -17          |                    |            |         |
| 18    | 10/1/2021     | 11/7/2022     | Data not collected         | No                     | CEARS                         | 11/7/2022                      | Followup              | 21    | -17          |                    |            |         |
| 19    | 10/1/2021     | 11/7/2022     | Data not collected         | No                     | CEARS                         | 11/7/2022                      | Followup              | 21    | -17          |                    |            |         |
| 20    | 10/1/2021     | 11/7/2022     | Data not collected         | No                     | CFARS                         | 11/7/2022                      | Followup              | 21    | -17          |                    |            |         |
| 21    | 7/18/2022     | 3/16/2023     | Data not collected         | No                     | CFARS                         | 3/16/2023                      | Followup              | 29    | -33          |                    |            |         |
| 22    | 10/19/2022    |               |                            | Yes                    | CEARS                         | 10/26/2022                     | Baseline              | 58    |              |                    |            |         |
| 23    | 5/18/2022     | 3/3/2023      | Data not collected         | No                     | CEARS                         | 3/3/2023                       | Followup              | 24    | -16          |                    |            |         |
| 24    | 3/7/2023      |               |                            | Yes                    | CEARS                         | 3/7/2023                       | Baseline              | 63    |              | Data not collected | 1          |         |
| 25    | 1/25/2022     | 2/27/2023     | Data not collected         | No                     | CFARS                         | 2/27/2023                      | Followup              | 18    | -10          |                    |            |         |
| 26    | 3/5/2023      |               |                            | Yes                    | CFARS                         | 3/21/2023                      | Baseline              | 48    |              | Data not collected | í l        |         |
| 27    | 6/15/2022     | 2/24/2023     | Data not collected         | No                     | CEARS                         | 2/24/2023                      | Followup              | 20    | -7           |                    |            |         |
| 28    | 10/7/2022     | 3/10/2023     | Data not collected         | No                     | CEARS                         | 11/7/2022                      | Baseline              | 26    |              |                    |            |         |
| 29    | 10/7/2022     | 3/10/2023     | Data not collected         | No                     | CEARS                         | 3/10/2023                      | Followup              | 21    | -5           |                    |            |         |
| 30    | 10/7/2022     | 3/10/2023     | Data not collected         | No                     | CEARS                         | 10/25/2022                     | Baseline              | 27    |              |                    |            |         |
|       | - st ct wound | -i solrorg    |                            |                        |                               |                                |                       |       |              |                    | _          |         |
| Panda |               |               |                            |                        |                               |                                |                       |       |              | HE 1901 111        |            | 4 17    |

Program participants (families or youth) will receive a warm transfer to supportive services based on their designated plan during the fiscal year

This outcome is based on services (*see section on how to enter services*). The outcome is a proxy measured from the referral/supportive services entered into the database.

To run a Service Summary report:

- ➢ Go to the Reports page in CT
- Select 'Service Reports'
- Select 'Service Summary'
- Complete the necessary fields to obtain the report for your program (i.e. Date range, Organization, Program) and press 'Report'

|   | > 🗅 HMIS Exports           | Service Summary Report                                                                                                    | < 🕜   |
|---|----------------------------|----------------------------------------------------------------------------------------------------|-------|
| * | > 🗀 HMIS Reports           | Data Pange                                                                                                    |       |
| 8 | > 🗀 Administrative Reports | Indicate the time period for this report. Only records that fall within the date range you select will be included.                                                                                                    | - 1   |
|   | > 🗅 Client Reports         |                                                                                                    |       |
| ☆ | > 🗀 Enrollment Reports     | Predefined Date Range: Current Month                                                                                                    |       |
|   | > 🗀 Referral Reports       | Service Date Between: 04/01/2023                                                                                                    |       |
|   | ✓ ➡ Service Reports        |                                                                                                    |       |
|   | Frequently Served Clients  | Organization(s)                                                                                                    |       |
|   | Service Summary            | Indicate which organizations should be included in the report by selecting each organization separately, or click the 💸 icon to select all. Note: The list only shows organizations you are authorized to view.                                                                             |       |
|   | 🖹 Zip Code & County        |                                                                                                    |       |
|   | Clients Served             | Organization(s):* Adopt-A-Family of the Palm Beaches, Inc.                                                                                                    |       |
|   | Reason for Service         | Boys Town South Florida                                                                                                    |       |
|   | 🖹 Family Size & Income     | Center for Child Counseling                                                                                                    |       |
|   | Service Demographic Totals |                                                                                                    |       |
|   | Family Demographics Totals | Program(s)                                                                                                    |       |
|   | Service By Provider        | Check the box to limit report results by selected programs. When checked, the list displays programs that belong to the organizations you selected above. Indicate which programs should be included in the report by selecting each program separately, or click the 🛠 icon to select all. |       |
|   | 🖹 Turn Away Reason         |                                                                                                    |       |
|   | Household Composition      | Program(s): V Filter by Program(s)                                                                                                    |       |
| ୭ |                            |                                                                                                    | ancel |
| U |                            |                                                                                                    | ancer |

#### Example of a Service Summary report

| Indunlicated Totals                             |          | 7                        | 7.00    | \$0.00           | 5                           | 5          | 0                            | 4                       | 1                      |                                         |
|-------------------------------------------------|----------|--------------------------|---------|------------------|-----------------------------|------------|------------------------------|-------------------------|------------------------|-----------------------------------------|
|                                                 |          | Service<br>Entries       | Units   | Total Value      | Undup.<br>Clients           | Families   | Children in<br>Families      | Adults in<br>Families   | Seniors in<br>Families | Individua<br>in Familie                 |
| Duplicated Total                                |          | 7                        | 7.00    | \$0.00           | 5                           | 5          | 0                            | 4                       | 1                      | Total                                   |
| Client Achieved Long-terr<br>Goal               | <u>n</u> | 7                        | 7.00    | \$0.00           | 5                           | 5          | 0                            | 4                       | 1                      |                                         |
| First Time Served: N//                          | م<br>\$  | Servic ≎<br>e<br>Entries | Units ¢ | Total ≎<br>Value | Undu ‡<br>p.<br>Client<br>s | Families ‡ | Children ≎<br>in<br>Families | Adults in ≎<br>Families | Seniors in<br>Families | Total<br>Individua<br>Is in<br>Families |
| Report Criteria:<br>Organizations:<br>Programs: |          |                          |         |                  |                             |            |                              |                         |                        |                                         |
| Service Summary<br>7/1/2024 to 9/30/2024        |          |                          |         |                  |                             |            |                              |                         | Clie                   | ntTrac                                  |

### **OUTCOME ENTRY & REPORTING: Strategic Partnerships**

Individuals will receive a bus ticket to return home to their family and will not reenter the Palm Beach County Homeless system

This outcome is based on services (*see section on how to enter services*). The outcome is a proxy measured from the transportation services entered into the database. The transportation service should be entered when issued and a follow-up service indicating whether they are Stably Housed or Not Stably Housed should be inputted when the follow-up is conducted.

Due to the nature of this outcome, the client should also be exited from ClientTrack once the follow-up is complete.

To enter Exit Destination information:

- ➢ Go to the client page in ClientTrack
- Click on the action dropdown "(...)" to the left of your client's enrollment into your program and select 'Exit the Enrollment'

| (II) Dashboard           | 3/4/1988 7565                                    | -                      | * 8           |               |           |                      |                              |                     |   |
|--------------------------|--------------------------------------------------|------------------------|---------------|---------------|-----------|----------------------|------------------------------|---------------------|---|
| Q Find Client            |                                                  | Ethnicity: Hispanic/Li | rtin(a)(o)(x) |               | Race      | Black, African Amer  | ican, er African             |                     |   |
| tt COVID-19 Intake       | Joey's Enrollments                               |                        | Case          |               |           |                      |                              | B,                  |   |
| > C1 Client Profile      | Enrollment                                       |                        | Members       | Enroll Date 1 | Exit Date | Case Manager         | Organization                 | Acuity List Detail? | 0 |
| > 🗁 Family &             | ✓ Current                                        |                        |               |               |           |                      |                              |                     |   |
| Contacts                 | P2P - Circles SOFI                               |                        | 1             | 04/24/2023    |           | Stessy Cocerez       | Pathways to Prosperity       | No                  |   |
| ✓C Common<br>Assessments | Acuity List Detail     Bedit Enrollment Workflow |                        | 1             | 09/13/2022    |           | Randy Paul           | Palm Beach County BCC - Lead | No                  |   |
| Domestic                 | <ul> <li>Add Family Member</li> </ul>            | ter (Services Only)    | 1             | 06/01/2022    |           | Keianna Pierre Louis | Palm Beach County 8CC - Lead | No                  |   |
| Violence                 | Q View Case Members                              |                        |               |               |           |                      |                              |                     |   |
| Barriers                 | D Update/Annual Assessment                       | nt                     |               |               |           |                      |                              |                     |   |
| Ch Master                | Link Assessments                                 |                        |               |               |           |                      |                              |                     |   |
| Assessments              | Associated Assessments                           |                        |               |               |           |                      |                              |                     |   |
| PT Employment            | Jor 6 Exit the Enrollment                        |                        |               |               |           |                      |                              | ß                   |   |

#### **OUTCOME ENTRY & REPORTING: Strategic Partnerships**

Individuals will receive a bus ticket to return home to their family and will not reenter the Palm Beach County Homeless system

To enter Exit Destination information (cont.):

- Complete the Enrollment Exit (i.e. Exit Date, Destination, Exit Reason) and press "Save"
- Complete the Universal Data Assessment, the Barriers/Special Needs Assessment, and the Income Assessment
- > When complete, press "Finish" to close the workflow

| X          | Q Search                                                            | Clients / Joey Test's Dashboard                                                                                                    | SC 🌣 🛱    |
|------------|---------------------------------------------------------------------|----------------------------------------------------------------------------------------------------|-----------|
| *          | Dashboard                                                           | ►         HUD Program         ↓         Joey Test         Male         Client ID         561-123-7777         ↓         △         □         □           Exit         3/4/1988         Male         7565          □         □         □ |           |
| 4 <u>-</u> | Q Find Client                                                       | ⊕ Exit Enrollment Enrollment Exit                                                                                                    | < 🖶       |
| *          | Intake - Self<br>Sufficiency                                        | O Exit Assessments<br>To exit the client from the Enrollment, enter the <b>Exit Date</b> and <b>Destination</b> .                                                                                                    |           |
|            | 🔁 COVID-19 Intake                                                   | ■ Pause × Cancel Exit Date: 04/24/2023                                                                                                    |           |
| ☆          | > 🗀 Client Profile                                                  | Destination:   Staying or living with family, permanent tenure                                                                                                    | ~         |
|            | <ul> <li>➤ Family &amp;<br/>Contacts</li> <li>✓ ➤ Common</li> </ul> | Exit Reason: Completed Program  Case Manager Assignment: Stessy Cocerez                                                                                                    |           |
|            | Assessments Domestic Violence                                       | End Case Assignment: 🗹 🛡                                                                                                    |           |
|            | Barriers                                                            |                                                                                                    |           |
|            | Master<br>Assessments                                               |                                                                                                    |           |
|            | 🛱 Employment                                                        |                                                                                                    |           |
|            | D Education -<br>Adult                                              |                                                                                                    |           |
|            | D Education -<br>Child                                              |                                                                                                    |           |
| javascrip  | t:void(0); 🛿 Financial                                              | v                                                                                                    | Save Save |

#### **OUTCOME ENTRY & REPORTING: Strategic Partnerships**

Individuals will receive a bus ticket to return home to their family and will not reenter the Palm Beach County Homeless system

To run a Service Summary report:

- Go to the Reports page in CT
- Select 'Service Reports'
- Select 'Service Summary'
- Complete the necessary fields to obtain the report for your program (i.e. Date range, Organization, Program) and press 'Report'

|   | > 🗀 HMIS Exports           | Service Summary Report                                                                                                    | < 0    |
|---|----------------------------|----------------------------------------------------------------------------------------------------|--------|
| * | > 🗀 HMIS Reports           | Data Danza                                                                                                    |        |
| 8 | > 🗀 Administrative Reports | Date Range                                                                                                    |        |
|   | > 🗀 Client Reports         |                                                                                                    |        |
| ☆ | > 🗀 Enrollment Reports     | Predefined Date Range: Current Month                                                                                                    |        |
|   | > 🗀 Referral Reports       | Service Date Between:* 04/01/2023 📋 and 04/30/2023                                                                                                    |        |
|   | ✓ ➡ Service Reports        |                                                                                                    |        |
|   | Frequently Served Clients  | Organization(s)                                                                                                    |        |
|   | Service Summary            | Indicate which organizations should be included in the report by selecting each organization separately, or click the 🞸 icon to select all. Note: The list only shows organizations you are authorized to view. |        |
|   | 🖹 Zip Code & County        |                                                                                                    |        |
|   | Clients Served             | Organization(s): Adopt-A-Family of the Palm Beaches, Inc.                                                                                                    |        |
|   | Reason for Service         | Boys Town South Florida                                                                                                    |        |
|   | 🖺 Family Size & Income     | Center for Child Counseling                                                                                                    |        |
|   | Service Demographic Totals |                                                                                                    |        |
|   | Family Demographics Totals | Program(s)                                                                                                    |        |
|   | Service By Provider        | Check the box to limit report results by selected programs. When checked, the list displays programs that belong to the organizations you selected above. Indicate which programs should b                      | 9      |
|   | 🖺 Turn Away Reason         |                                                                                                    |        |
|   | Household Composition      | Program(s): Program(s)                                                                                                    |        |
| 0 |                            | Report Schedule Report                                                                                                    | Cancel |

#### Example of a Service Summary report

| Unduplicated Totals                            | 7                          | 7.00    | \$0.00           | 5                           | 5           | 0                            | 4                       | 1                        |                                         |
|------------------------------------------------|----------------------------|---------|------------------|-----------------------------|-------------|------------------------------|-------------------------|--------------------------|-----------------------------------------|
|                                                | Service<br>Entries         | Units   | Total Value      | Undup.<br>Clients           | Families    | Children in<br>Families      | Adults in<br>Families   | Seniors in Families      | Individuals<br>in Families              |
| Duplicated Total                               | 7                          | 7.00    | \$0.00           | 5                           | 5           | 0                            | 4                       | 1                        | Total                                   |
| Client Achieved Long-term<br>Goal              | 7                          | 7.00    | \$0.00           | 5                           | 5           | 0                            | 4                       | 1                        | ł                                       |
| Programs:<br>First Time Served: N/A<br>Service | Servic ≎<br>e<br>≎ Entries | Units 🗘 | Total ≎<br>Value | Undu ≎<br>p.<br>Client<br>s | Families \$ | Children ≎<br>in<br>Families | Adults in ≎<br>Families | Seniors in ≎<br>Families | Total<br>Individua<br>Is in<br>Families |
| Report Criteria:<br>Organizations:             |                            |         | í i              |                             |             |                              |                         |                          |                                         |
| Service Summary<br>7/1/2024 to 9/30/2024       |                            |         |                  |                             |             |                              |                         | Clie                     | ntTrack                                 |

### **ENTERING OUTCOME ACHIEVEMENTS in HMIS/CMIS**

- 1. Click on Client Dashboard
- 2. Click on "Enrollment and Services"
- 3. Click on "Services"

| X        | Q Search                                           |   |
|----------|----------------------------------------------------|---|
| **       | LU Dashboard                                       |   |
| *        | Q Find Client                                      |   |
| E        | 17 Intake                                          |   |
|          | COVID-19 Intake                                    |   |
|          | COVID-19 Vaccine Intake                            |   |
| <b>☆</b> | > 🗅 Profile                                        |   |
|          | > 🗀 Common Assessments                             |   |
|          | > 🗅 Other Assessments                              |   |
|          | Enrollment and Services                            |   |
|          | <ul> <li>Determine Referral Eligibility</li> </ul> | 1 |
|          | Enrollments                                        |   |
|          | 🕋 Housing Program Eligibility and Availability     |   |
|          | Quick Services                                     |   |
|          | Arrais                                             |   |
|          | Services                                           | 3 |
|          | CE Services                                        |   |
|          | > C RHY Assessments                                |   |
|          | > C SPDAT Assessments                              |   |
|          |                                                    |   |

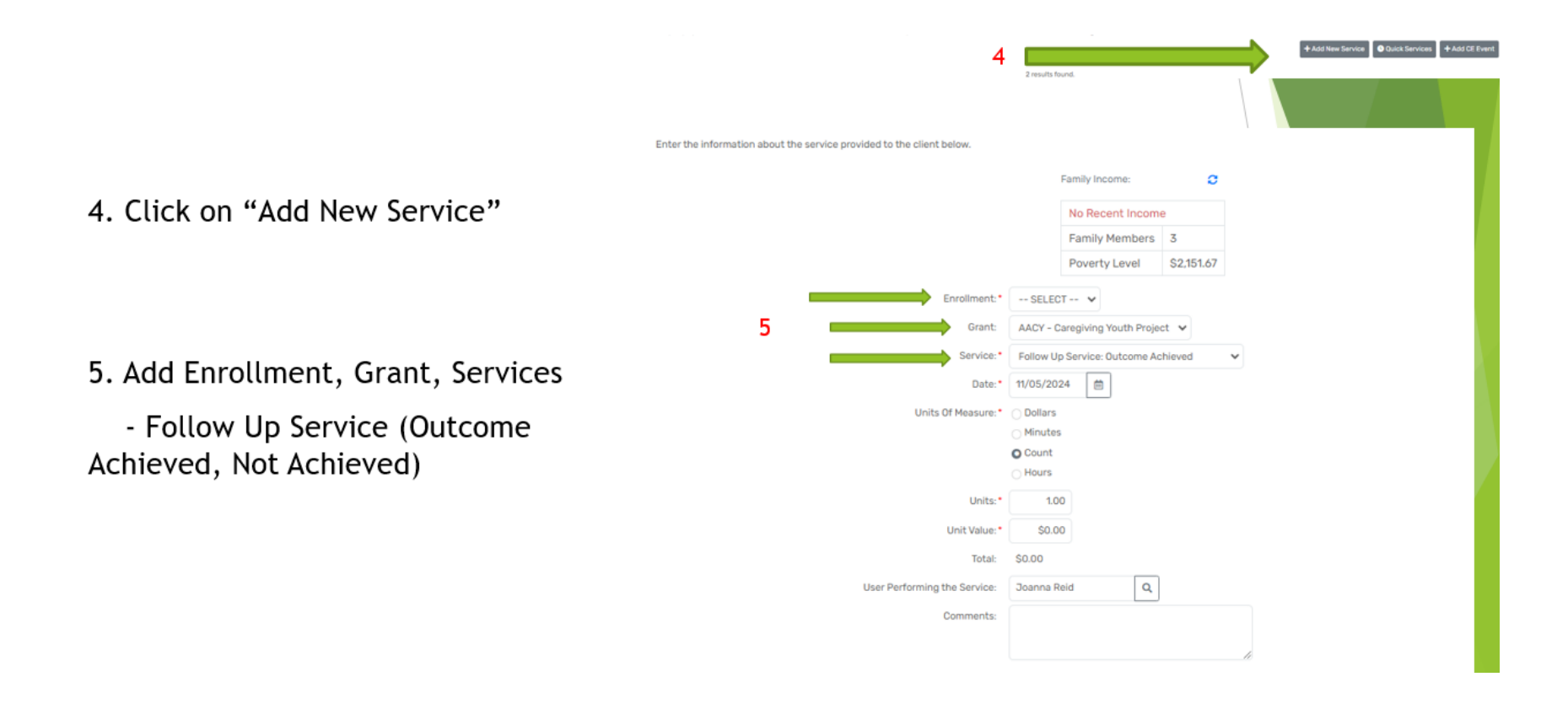

|                 |                              |                   | Family Income:  | 0          |   |
|-----------------|------------------------------|-------------------|-----------------|------------|---|
|                 |                              |                   | No Recent Incom | e          |   |
|                 |                              |                   | Family Members  | 3          |   |
| Frant, Services |                              |                   | Poverty Level   | \$2,151.67 |   |
| ,               | Enroliment:*                 | SELECT            |                 |            | ~ |
| e (Stably       | Grant:                       | AAF - FAA Rapi    | id Rehousing 🗸  |            |   |
| used)           | 6 Service:*                  | Stably Housed     |                 | ~ 0        |   |
| useu)           | Date:*                       | 11/05/2024        | 8               |            |   |
|                 | Units Of Measure:*           | Dollars           |                 |            |   |
|                 |                              | () Minutes        |                 |            |   |
|                 |                              | Hours             |                 |            |   |
|                 | Units:*                      | 1.00              |                 |            |   |
|                 | Unit Value:*                 | \$0.00            |                 |            |   |
|                 | Total:                       | \$0.00            |                 |            |   |
|                 | User Performing the Service: | Joanna Reid       | Q               |            |   |
|                 | Comments:                    |                   | termed.         |            |   |
|                 |                              |                   |                 |            |   |
|                 | Restriction.*                | C Restrict to Ore | panization 0    |            |   |
|                 |                              | O Restrict to MO  | OU/InfoRelease  |            |   |
|                 |                              |                   |                 | 100        |   |

## 6. Add Enrollment, Grant, Services

- Follow Up Service (Stably Housed, Unstably Housed)

### <u>CONTACTS –</u>

The Strategic Planning, Research, and Evaluation (SPRE) Team is tasked with collecting Outcome Quarter Reports and the supplemental data reports (to verify the numbers reported on the report and to ensure data entry into the assigned database is being done accurately). Each Strategic Planning and Performance Analyst II has been assigned a set group of programs to oversee in regards to the Quarter Reports. Feel free to reach out to your assigned SPRE member for any technical assistance as well.

Please submit Quarter Reports to the SAMIS Portal <a href="https://lxm.cc/5jhnw0">https://lxm.cc/5jhnw0</a>

All other questions please your assigned Program Evaluator and CSD-ContractsManager email (<u>CSD-ContactsManager@pbcgov.org</u>).

Please note that Quarter Reports and their supplemental data reports are due by the following dates within the fiscal year:

- Quarter 1: January 15<sup>th</sup>
- Quarter 2: April 15<sup>th</sup>
- Quarter 3: July 15<sup>th</sup>
- Quarter 4: October 15<sup>th</sup>

NOTE: If the 15<sup>th</sup> falls on a weekend or a holiday, the due date will be the following business day.

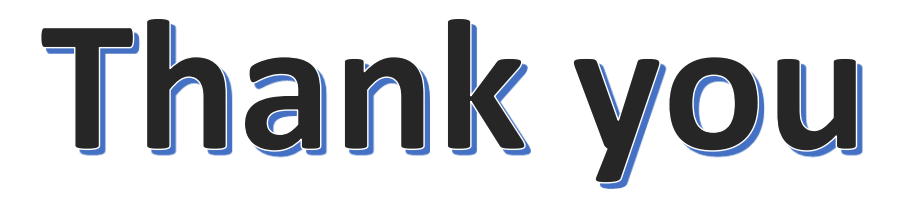